# EndNoteセミナー

# EndNoteの機能紹介及び基本的な操作

#### EndNoteの主な2つの機能

#### 1.個人のライブラリとしての機能(文献管理機能)

・インターネット上での論文検索によって得られたデータを取り込んでデータベースを作成・整理・管理できます。

#### 2. 論文作成時の大幅な時間・労力の削減

・投稿したい雑誌名を選択するだけで引用文献と参考文献リストを指定の投稿様式に自動的にフォーマットしてくれます。

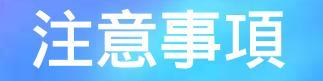

・また、使用するフィルタ・スタイルは指定するのは1回きりですが、
 事前に取り込む出版社の
 インポートフィルタ アウトプットスタイル コネクションファイル
 を指定しておかなければなりません。

・EndNoteには多数の ~ が存在していますが、出版社が 変更(バージョンアップ)を行ったフィルタ・スタイルを取り込むに はEndNoteのホームページから取り込む必要があります。

(最後の参考に記述)

# EndNoteへのデータ取り込みイメージ(1)

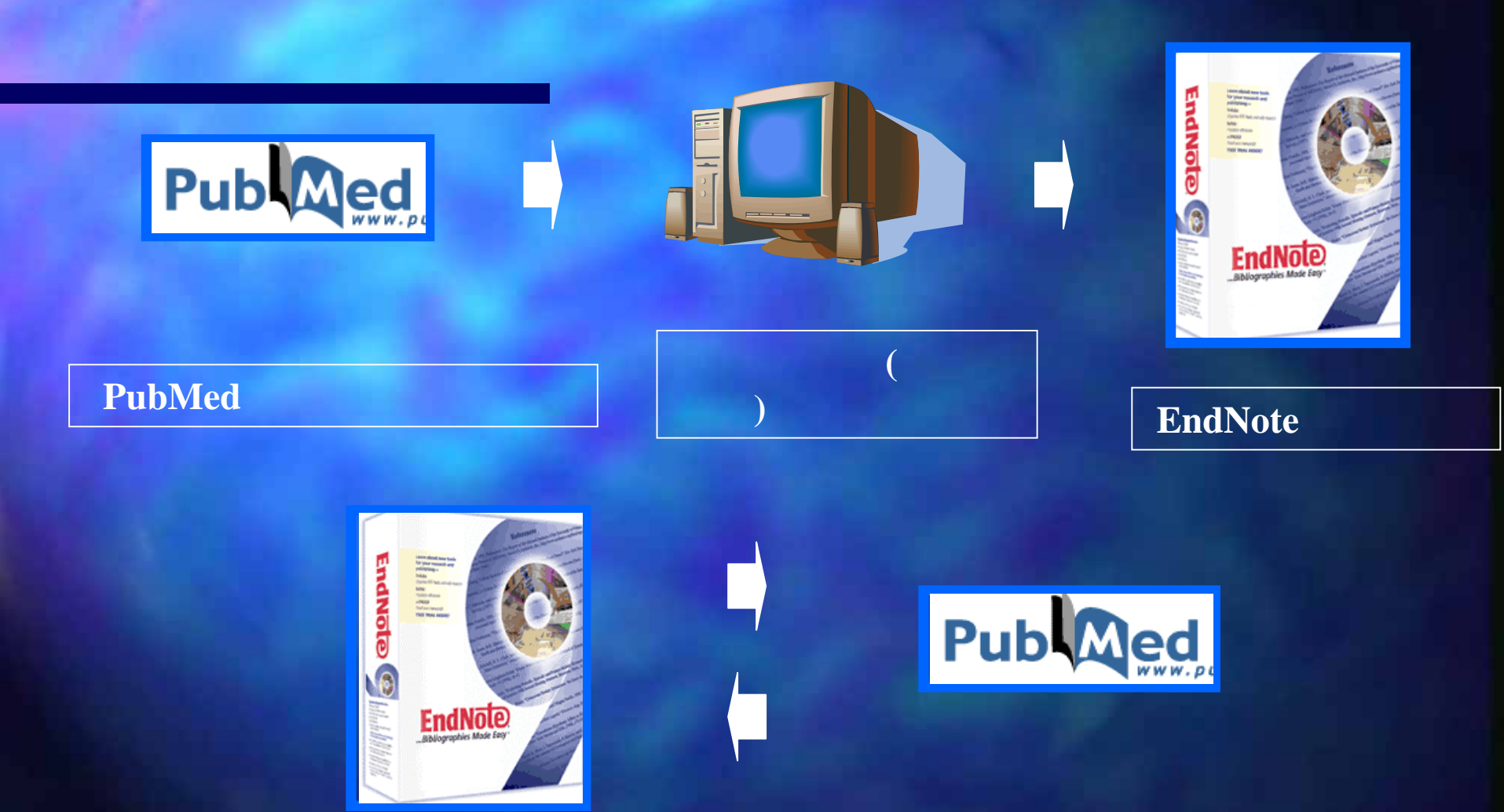

#### EndNoteのPubMed直接検索 機能を使って

PubMedの検索結果データ をEndNoteに取り込む

4

#### EndNoteへのデータ取り込みイメージ(2)

前述ののどちらの方法にしても、下記の点を把握しておく必要があります。

新規のEndNoteライブラリに検索結果データを取り込むのか

既存のEndNoteライブラリに追加書きをするのか

EndNoteにおける文献引用の操作はWordとEndNoteを交互に行き来するため、 この点を明確にしておかないと検索データをどこに保存したのか等の管理面、 また引用する時に不都合が生じます。

既存のEndNoteライブラリに追加の場合は重複データの問題 EndNoteの重複除去機能によって解決

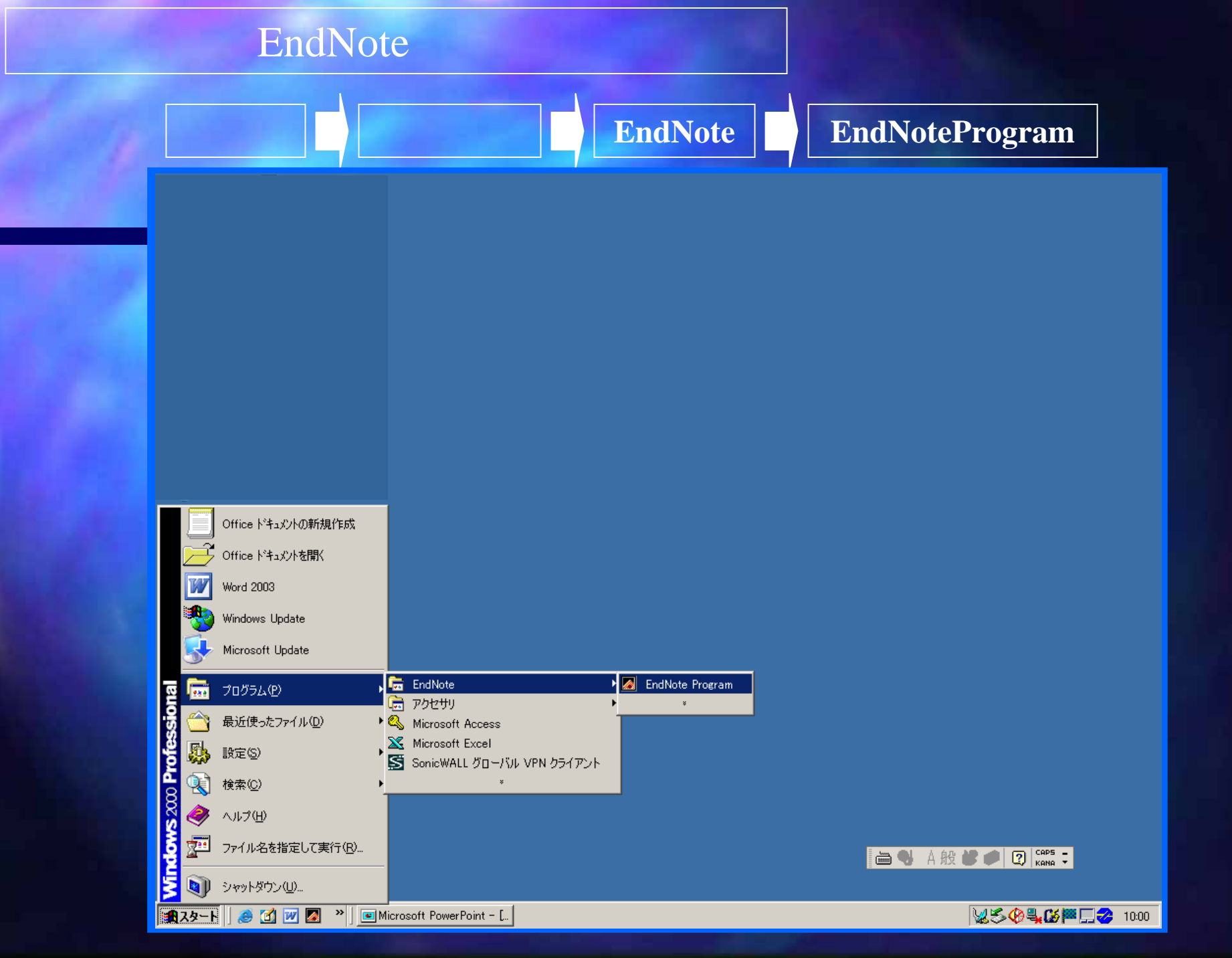

# Create a new EndNote library にチェックオン

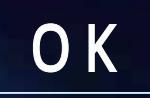

| EndNote 9                           |
|-------------------------------------|
| Get Started with EndNote 9          |
| Create a new EndNote library        |
| O See what's new in EndNote 9       |
| O Open an existing EndNote library: |
| Untitled.enl  Browse                |
| 🗖 Do not display this message again |
| OK Cancel                           |

Open an existing EndNote libraryで既存のライブラリからの追加書きも できますが、 今回は新規(空)のライブラリにデータを取り込む方法をとります。

# 保存先の決定(デスクトップ)に任意の名前で保存します。

# 保存ファイル名(EndNote Demo.enl)

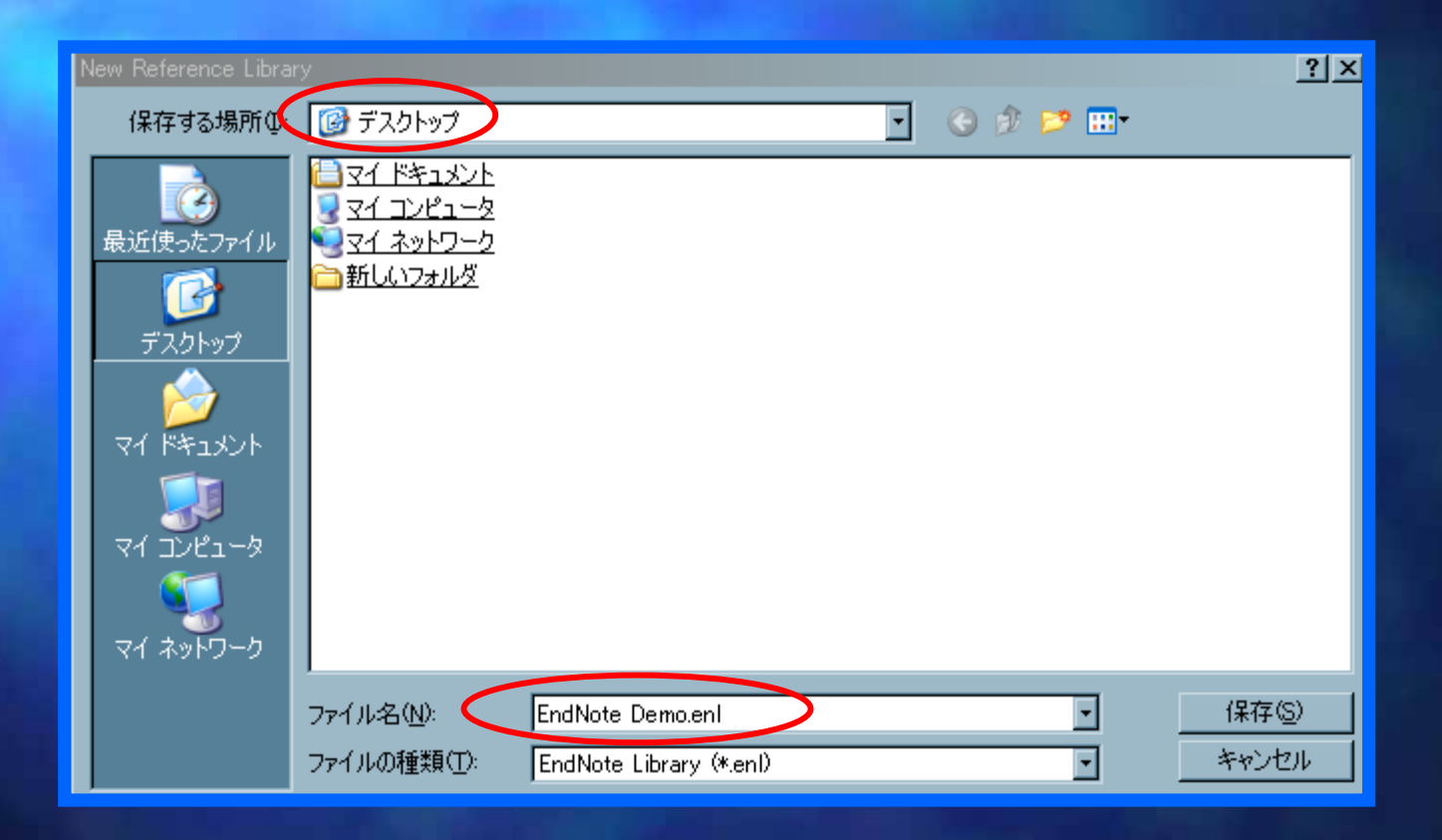

# 新規(空)のライブラリが表示されます

| EndNote 9 Demo - EndNote Demo e        | ni<br>Jane Helio                                         |
|----------------------------------------|----------------------------------------------------------|
| 🙆 📽 🕼 🕺 🛍 🛤 😫 🖸                        | Ing ⊈ ₩ ₩ ♥ II I Proteins - ?                            |
| Plain Font 🕐 Plain Size 🗠              |                                                          |
|                                        |                                                          |
| R EndNote Demo                         | al Line Line Line Line Line Line Line Line               |
|                                        |                                                          |
|                                        | 現在の所、中には何も入っていません                                        |
|                                        | (No References Selected)                                 |
|                                        |                                                          |
| No Reference                           | s Selected                                               |
| C                                      | のライブラリの中にインターネット(PubMed等)から                              |
|                                        | ダウンロードした文献データを取り込みます                                     |
| Showing 0 out of 0                     | references.                                              |
|                                        |                                                          |
|                                        |                                                          |
|                                        |                                                          |
|                                        |                                                          |
|                                        |                                                          |
| Ready<br>カスタート  Microsoft PowerPoint - | 図 EndNote 9 Demo (2) (2) (2) (2) (2) (2) (2) (2) (2) (2) |

9

# ・その前に取り込む出版社のフィルタ(様式)を 指定しておかなければなりません。 ・この作業とセットで投稿しようとしている雑誌の様式も指定します。

・指定(設定)しておく必要のあるフィルタ・スタイル・ファイルは3つあります。

1. Import Filterの指定

・ご自身がインターネットから取り込んできたファイルを EndNoteに取り込むために必要

2. Output Stylesの指定

・ご自身が投稿したい雑誌の様式にフォーマットする為に必要

3. Connection Filesの指定

・PubMedから直接検索をする為に必要

# インポートフィルタ・アウトプットスタイルの指定(イメージ)

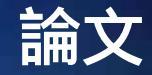

#### インターネット上 の文献データ

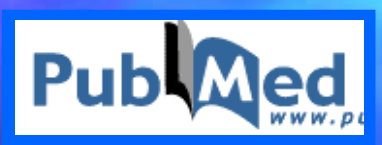

#### EndNote

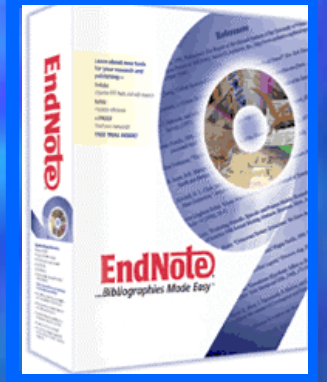

1. Import Filterの指定

2型糖尿病患者 204人(中央値 56歳)と健常対照者 60人を登録し、 脳 MRI で検査した。潜在的な脳梗塞は、腎症のない糖尿病患者群、微 量アルブミン尿、マクロアルブミン尿、腎機能正常者、透析を受けて いない慢性腎不全患者、透析を受けている慢性腎不全患者、対照にお いて、それぞれ 20、29、34、45、53、8%であった。マクロアルブミ ン尿を呈する患者 30人の半数に塩酸ジラゼプを 24カ月投与したとこ ろ、未治療群(33.3%)に比べて、1 潜在的な脳梗塞の発症率が 6.7% と有意に低下した。糖尿病性腎不全は脳梗塞のリスクを上昇させるが、 腎不全が早期の段階であればジラゼプで予防可能である。4

Jordan, J. et al. <u>Hemodynamic</u> and metabolic responses to valsartan and atenolol in obese hypertensive patients. <u>J. Hypertens 23, 2313-2318 (2005).</u>4

2. Output Stylesの指定

# コネクションファイルの指定(イメージ)

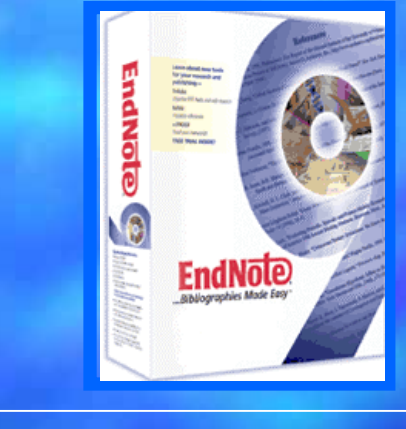

#### EndNoteのPubMed直接検索 機能を使って

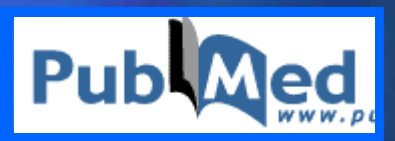

#### PubMedの検索結果データ をEndNoteに取り込む

3. Connection Filesの指定

# Import Filterの指定 Importするときに希望の投稿様式がない場合

| Edit                                                                  | Import Filetrs                                                                                                    | <b>Open Filetr Manager</b> |
|-----------------------------------------------------------------------|----------------------------------------------------------------------------------------------------|----------------------------|
| Billion Corrections                                                   | dNote Removed<br>Tools Window Beb<br>Ovi+2<br>Ovi+2<br>Ovi+2<br>Ovi+2<br>Ovi+2<br>Ovi+2<br>Ovi+2<br>Ovi+2<br>Ovi+2<br>Z Z P ∧ <sup>1</sup> ∧ <sub>1</sub> Σ<br>Ovi+2<br>Ovi+2<br>Styles | -0                         |
| Select All<br>Obov Formatted<br>Change Text.<br>Font<br>Size<br>Style | Orth A<br>Orth R<br>Orth R<br>Year Title                                                                                                    |                            |
| Preferences.                                                          | Open Filter Manager                                                                                                    |                            |
| No                                                                    | References Selected                                                                                                    |                            |
|                                                                       | ving 0 out of 0 references.                                                                                                    | 🛓 Hide Preview             |
|                                                                       |                                                                                                    |                            |
|                                                                       |                                                                                                    |                            |

#### ・取り込まれる様式をチェックします。

#### この場合は例としてPubMed(NLM)にチェックを入れます。

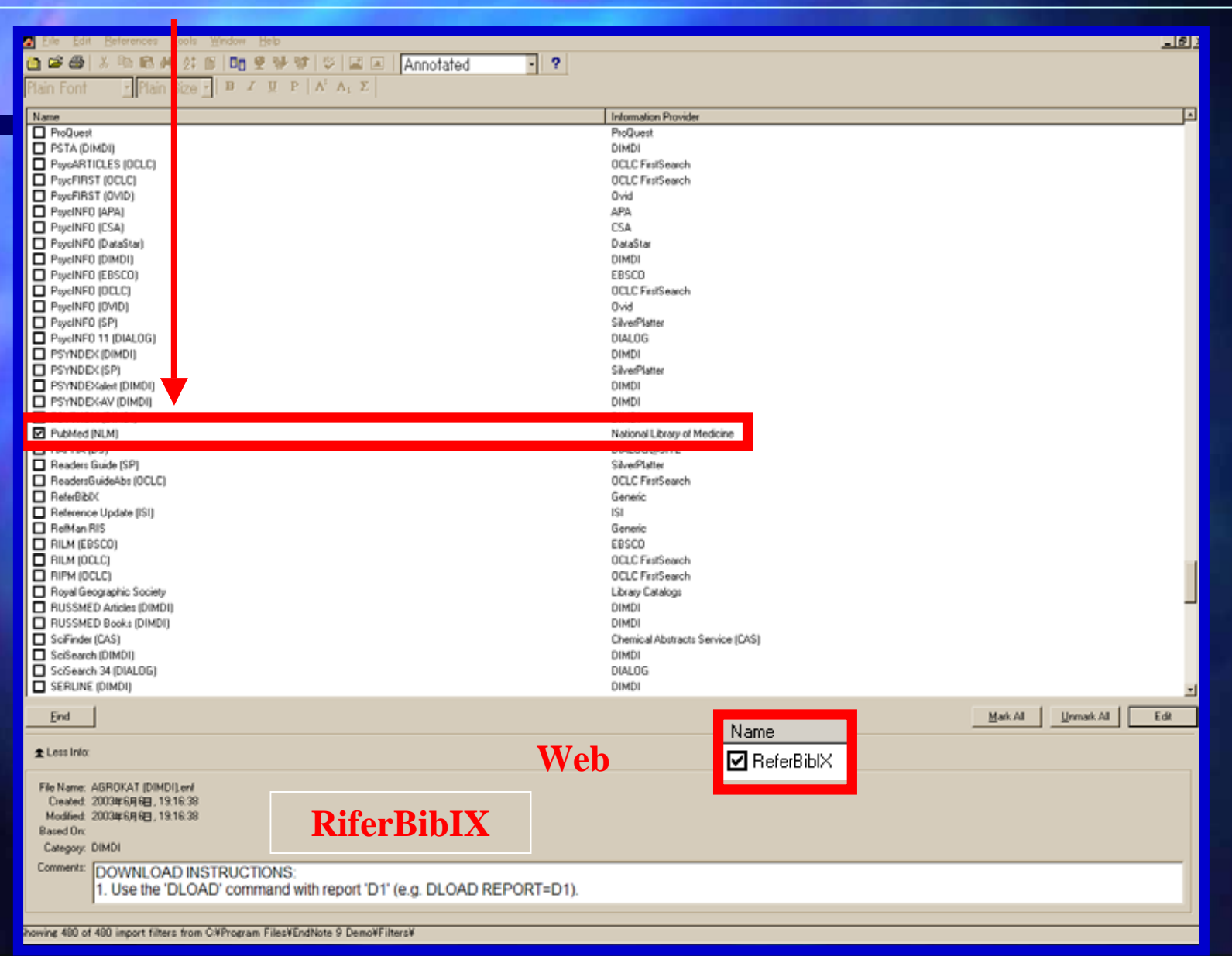

で全てにチェックが入り でリセットできます。 **Unmark** All Mark All で探したいImport様式を入力する。 Find by name Find Quest ProQuest TA (DIMDI) DIMDI xxARTICLES (DCLC) OCLC FirstSearch cFIRST (OCLC) OCLC FirstSearch veFIRST (0VID) Ovid cINFO (APA) APA File Edit References Tools Window Help kiNF0 (CSA) CSA cINFO (DataStar) DataSta **6** All Filters cINFO (DIMDI) DIMDI EBSCO cINFO (EBSCO) by Name KINFO (DCLC) OCLC FirstSearch xINF0 (0V/D) Ovid Name ABC-CLIO cINF0 (SP) SilverPlatte ProQuest cINFO 11 (DIALOG) DIALOG APA PSTA (DI YNDEX (DIMDI) DIMDI BIDS PaycARTI YNDEX (SP) SilverPlatte CABI PsycFIRS YNDEXalert (DIMDI) DIMDI Chemical Abstracts Service (CAS) PaycFIRS YNDEXAV (DIMDI) DIMDI CSA PsycINF0 YTKOM (DIMDI) DIMDI DataStar bMed [NLM] National Library of Medicine PayciNF0 DIALOG PRA (DS) DIALOG@SITE PayelNF0 DIALOG@SITE aders Guide (SP) SilverPlatter PsycINF0 DIMDI adersGuideAbs (OCLC) OCLC FirstSearch PsycINF0 EBSCO ferBibIX Genetic PayelNF0 ference Update (ISI) 151 EDINA (Man RIS PayelNF0 Genetic Ei M (EBSCO) EBSCO PayelNF0 Elsevier M (DCLC) OCLC FirstSearch PayelNF0 EMERALD PM (OCLC) OCLC FeetSearch PSYNDE Folger Shakespeare Library val Geographic Society Library Catalogs Gale PSYNDE> SSMED Articles (DIMDI) DIMDI PSYNDE> Generic SSMED Books (DIMDI) DIMDI HBZ Finder (CAS) PSYNDE) Chemical Abstracts Service (CAS) Search (DIMDI) Incenta DIMDI PSYTKON Search 34 (DIALOG) DIALOG INIST PubMed [] RLINE (DIMDI) DIMD INNOPAG RAPRA (C ISI. Beaders C Mark All Unmark All Eind JSTOR ReadersG Knowledge Finder ReferBibD Library Catalog 

チェックを入れるとImport様式に追加されます。 チェックで選択した後は右上の×印で閉じます。

# Find Cancel

X

Find by Name

Name Contains:

#### 2. Output Styles(投稿様式)の指定

Edi

・事前に投稿したい雑誌の投稿様式にチェックをしておく必要があります。

また、この操作でEndNoteの中に雑誌投稿様式フォーマットがどれくらいあるかがご覧頂けます。

|     | Edit Beferences Icol             | s <u>₩</u> indow | * <u>H</u> elp                     |
|-----|----------------------------------|------------------|------------------------------------|
| 0   | <u>Unde</u>                      | CHEFE            | _ 10 🕉 🗚 🕰 🗇 🖾 🔄 🖸                 |
| Bai | Out                              | Otri+X           | JUPA'A, E                          |
|     | Qopy                             | Otrl+C           |                                    |
|     | Paule<br>Rente With Test Coolers | CIFIFY           |                                    |
| 9   | Clear                            |                  | itle                               |
|     | Select All                       | Ctrl+A           |                                    |
|     | Copy Formatted                   | Otrl+K           | is Search PubMed MEDLINE of PullMo |
|     | Change Text_                     | Otri+R           | PubMed (NLM)                       |
|     | Font                             |                  |                                    |
|     | Size                             | )                | •                                  |
|     | Style                            |                  | hor Year                           |
|     | Output Styles                    |                  | New Style.                         |
|     | Import Filters                   |                  | Edit "Cappor Coll"                 |
|     | Connection Files                 |                  | Open Style Manager                 |
|     | Preferences                      |                  | Styles                             |

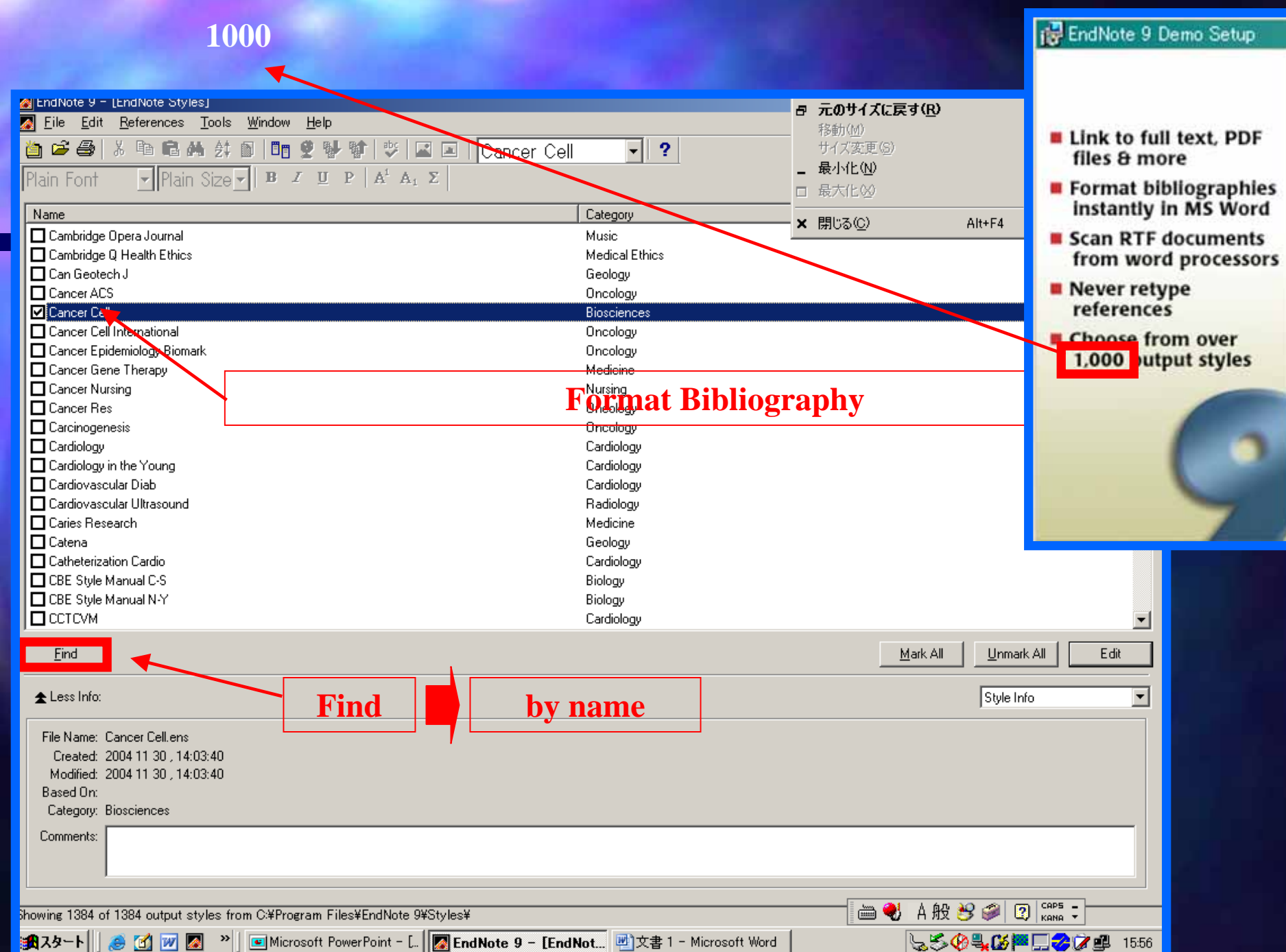

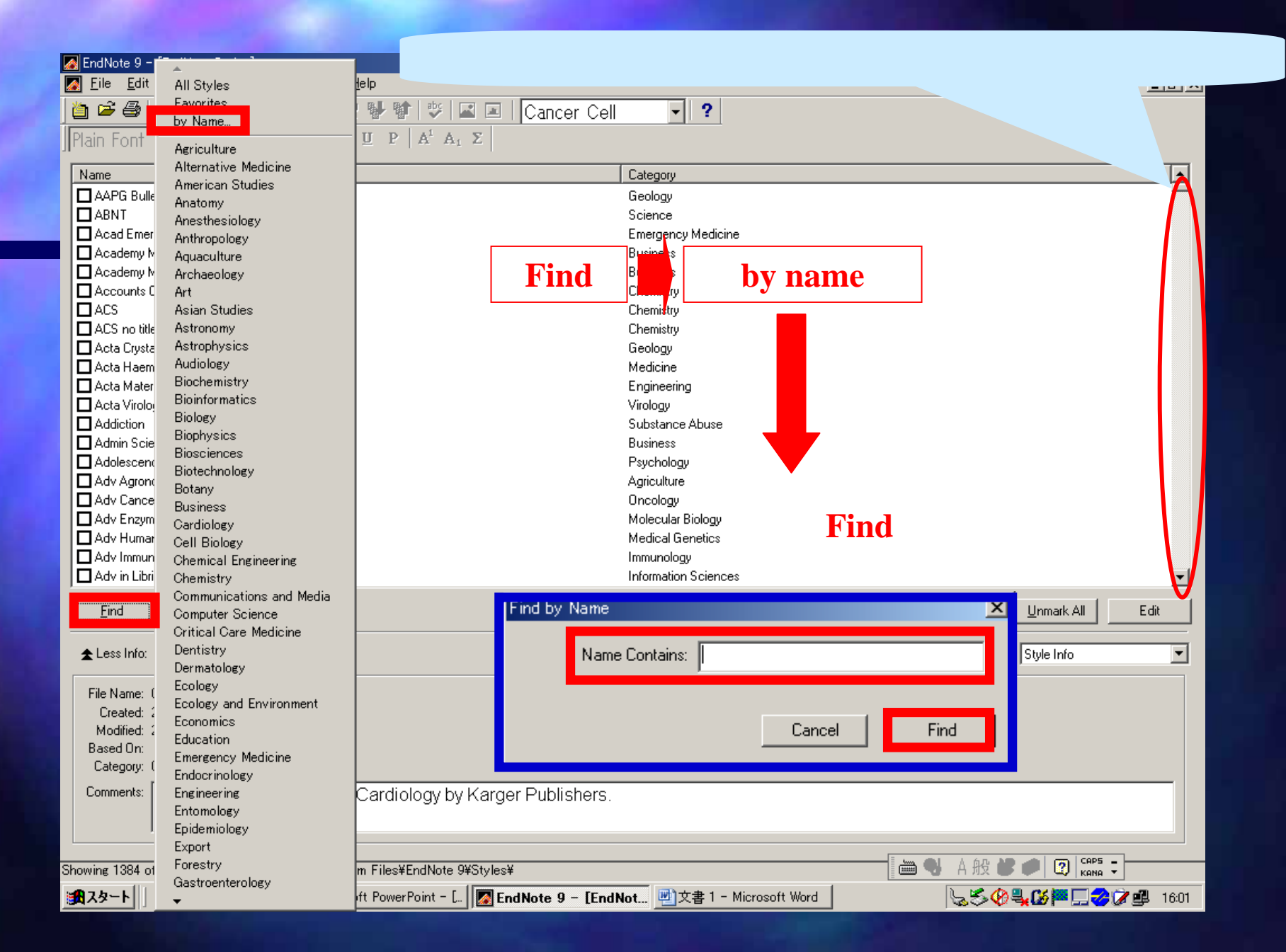

# 3. Connection Filesの指定 EndNoteからPubMed等へ直接検索をかける時に

#### 希望の様式がない場合

| 🛃 EndNot       | te 9 Demo - [EndNote Der        | no.enl]          |                                          |
|----------------|---------------------------------|------------------|------------------------------------------|
| 🚺 <u>F</u> ile | Edit References Tools           | : <u>W</u> indow | Help                                     |
| 0 🖻            | Undo                            | Gtrl+Z           | 💇 💖 😻 🖾 📧 🛛 Proteins                     |
| Plain F        | Gut                             | Ctrl+X           | $\underline{U} P   A^{i} A_{i} \Sigma  $ |
| 8 AL           | Gopy<br>Paste                   | GtrI+G<br>CtrI+V |                                          |
|                | Paste With Text Styles          |                  |                                          |
|                | Clear<br>Select All             | Otri+A           |                                          |
|                | Copy Formatted                  | Gtrl+K           |                                          |
|                | Change Text                     | Ctrl+R           |                                          |
|                | Font                            | •                |                                          |
|                | Size                            | 2                |                                          |
|                | Style                           | 12               |                                          |
|                | Output Styles<br>Import Filters | 1                |                                          |
|                | Connection Files                |                  | New Connection                           |
|                | Preferences                     |                  | Edit "PubMed (NLM)"                      |
| 1 1            |                                 | _                | Open Connection Manager                  |

Edit

**Connection Files** 

**Open Connection Manager** 

以上の3つ作業で、EndNoteにデータを取り込む為の作業と EndNoteから雑誌に投稿する様式、直接検索をかける時の 設定作業が終わりました。

# PubMedのサイトから一旦MedLine方式でファイルを保存して

#### EndNoteに取り込むには?

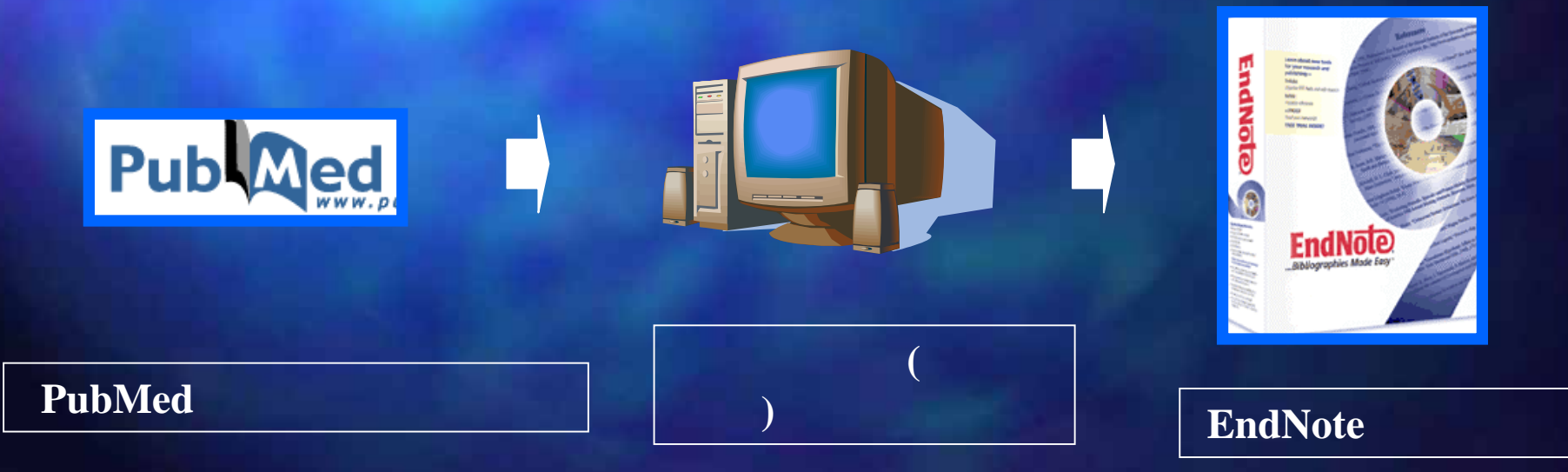

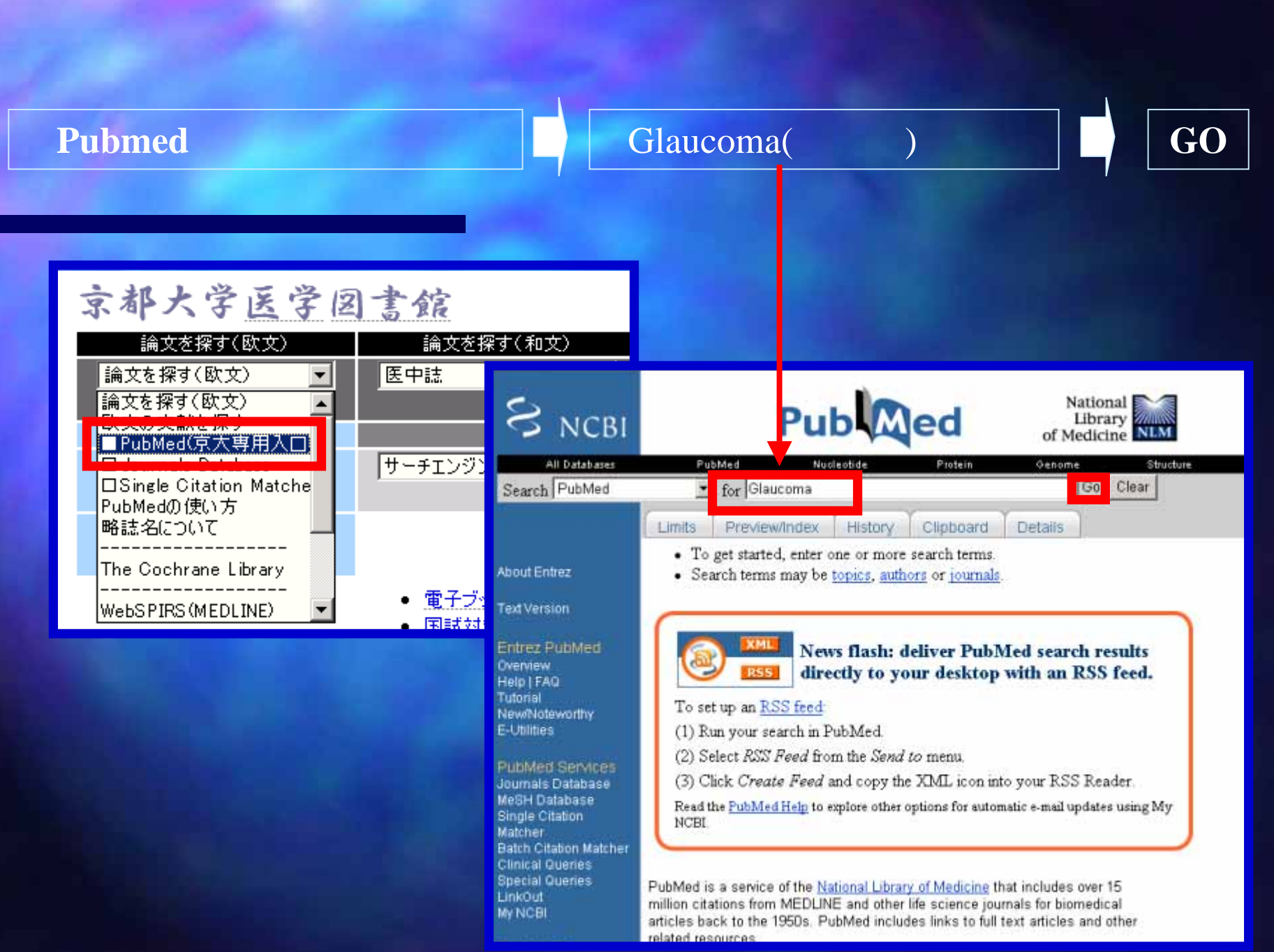

#### 検索結果が表示されました

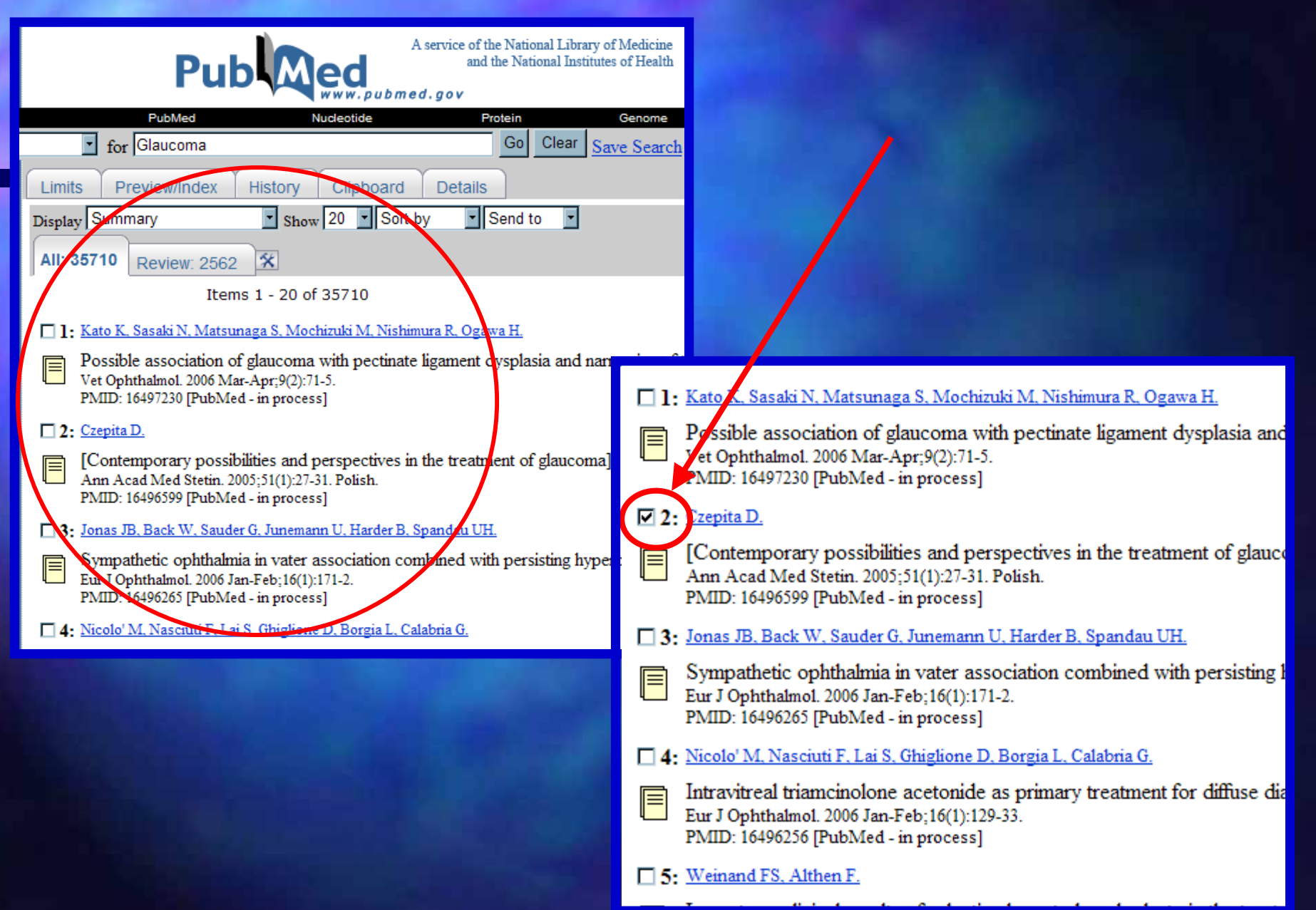

## これをPCにMEDLINE方式で保存する

Send to を

**Files** 

MEDLINE

Display を

National Pub ed Library NCBI NLM of Medicine All Databases PubMed Nucleotide Protein Genome Structure Search PubMed for Glaucoma Go -Clear Save Search Limits PreviewIndex History Clipboard Details Display MEDLINE Sort by Show 20 File About Entrez \* All: 35186 Review: 2476 Text Version

にすると保存のダイアログボッ クスが表示されます

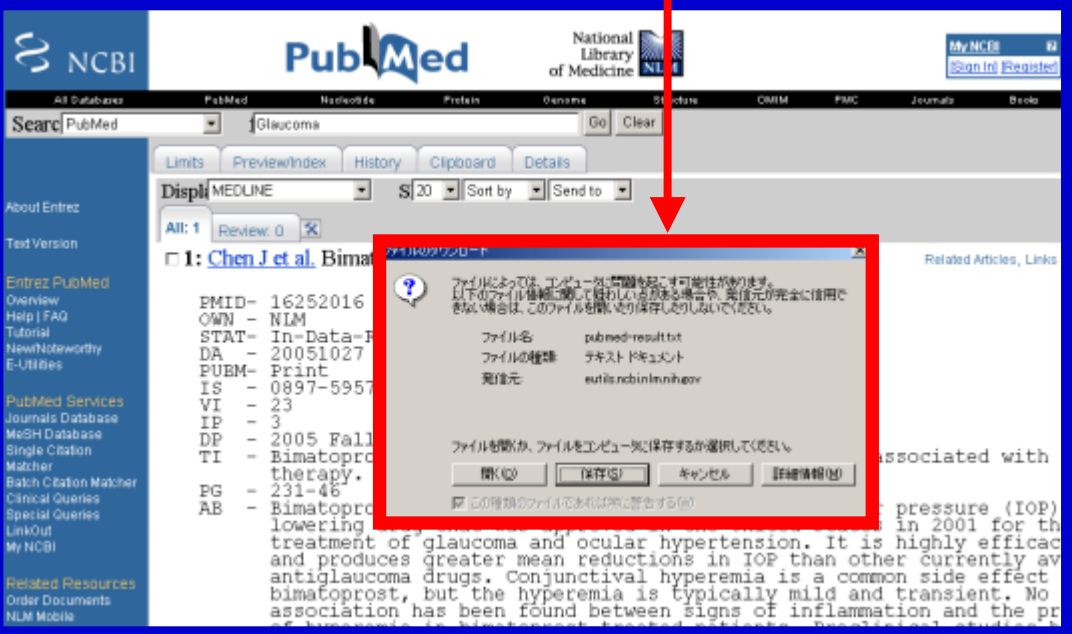

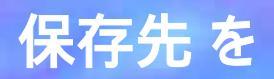

# デスクトップ(任意の場所)

# にして

#### pubmed-result.txt

#### 等任意の名前で保存します

| 名 | 前を付けて保存               |                                           |                   |   |          | ? ×            |
|---|-----------------------|-------------------------------------------|-------------------|---|----------|----------------|
|   | 保存する場所①:              | 📝 デスクトップ                                  |                   | • | + 🛍 💣 🎟• |                |
|   | 図<br>履歴<br>デスクトップ     | 😋 マイ ドキュメント<br>🖳 マイ コンピュータ<br>🚉 マイ ネットワーク |                   |   |          |                |
|   | ۲۲ ۲×۱۵<br>۲۲ ۲×۱۲×۷ト |                                           |                   |   |          |                |
|   | <b>* 1</b>            | ファイル名(N):                                 | pubmed-result.txt |   | •        | 保存( <u>S</u> ) |
|   | マイ ネットワーク             | ファイルの種類(1):                               | ቻቶスト ドキュメント       |   | ▼        | キャンセル          |

#### MedLineのテキスト方式でファイルが保存されました

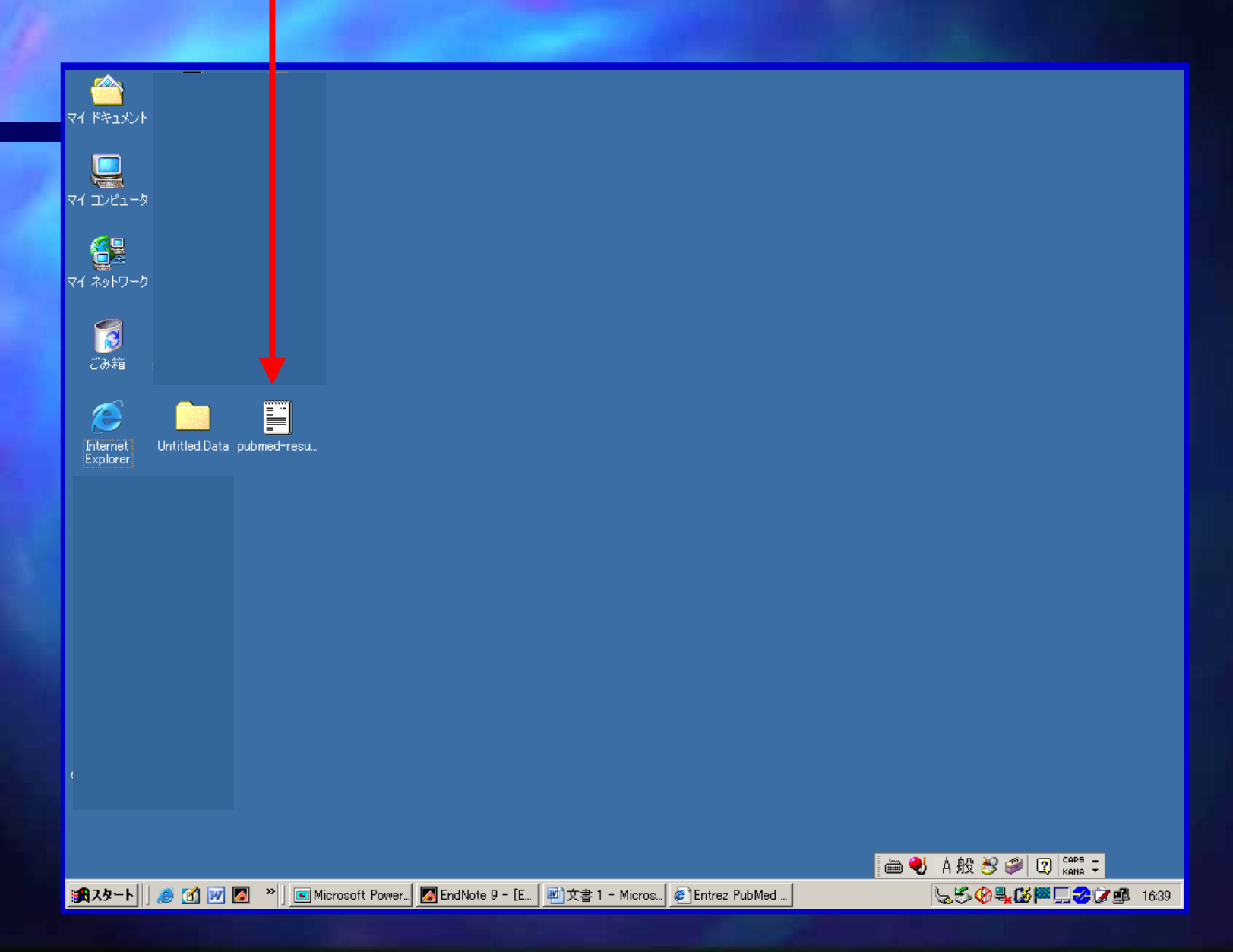

#### 先程PubMedから保存したデータを取り込みます(EndNoteの画面を開いて)

| Files Import                                                                                           |             |                                |                           |             |
|----------------------------------------------------------------------------------------------------|-------------|--------------------------------|---------------------------|-------------|
| Eile Edit Beferences Tools Window Help                                                                 |             |                                |                           |             |
| Open     Open       Qlose Library     OtrI+W       Save     Otri+S       Save     A1       Save     A2 |             | t<br>port Data File            | pubmed-result.txt         | Choose File |
| Revert Year Title                                                                                      |             | port Option:                   | PubMed (NLM)              |             |
| Print. Otrl+P<br>Print Pregiew<br>Pgint Setup<br>Egit Otrl+Q                                           | Du<br>Te    | iplicates:<br>ext Translation: | Import All No Translation |             |
|                                                                                                    |             |                                | Import                    | Cancel      |
| No References Selected                                                                                 |             |                                |                           |             |
| Import Data File を                                                                                     | Choose File | ボタンを                           | クリックして                    |             |
| 先ほどデスクトップに份                                                                                            | そ存していた      |                                | 1                         |             |
|                                                                                                    | pubmed-res  | ult.txt                        | を選択しる                     | ます          |
| Import Option を P                                                                                      | ubMed(NLM)  | にして                            | mport をクリ                 | ックします       |

## デスクトップに保存していたPubMedのデータが取り込まれました

| 🛃 EndNote Demo.enI            |       |                                                                            |                  |
|-------------------------------|-------|----------------------------------------------------------------------------|------------------|
|                               | - Car |                                                                            | URL              |
| Czepita                       | 2005  | [Contemporary possibilities and perspectives in the treatment of glaucoma] |                  |
|                               |       |                                                                            |                  |
|                               |       |                                                                            |                  |
|                               |       |                                                                            |                  |
|                               |       |                                                                            |                  |
|                               |       |                                                                            |                  |
|                               |       |                                                                            |                  |
|                               |       |                                                                            |                  |
|                               |       |                                                                            |                  |
|                               |       |                                                                            |                  |
|                               |       |                                                                            |                  |
|                               |       |                                                                            |                  |
|                               |       |                                                                            |                  |
| No. Dofessor and Salard       | 4 - J |                                                                            |                  |
| INO KETERENCES SEIECT         | rea   |                                                                            |                  |
|                               |       |                                                                            |                  |
|                               |       |                                                                            |                  |
|                               |       |                                                                            |                  |
|                               |       |                                                                            |                  |
|                               |       |                                                                            |                  |
|                               |       |                                                                            |                  |
|                               |       |                                                                            |                  |
| Showing 1 out of 1 references | B.    |                                                                            | 🚖 Hide Preview 🏼 |
|                               |       |                                                                            |                  |

#### Wordを起動させて実際に書かれる論文、また文献をInsertするWordファイルを開いておきます。

| Wordの起動 ス                                                                                                    | タート                                                                                                    | プログラム                                                                                                    | Microsoft Word           |
|----------------------------------------------------------------------------------------------------|----------------------------------------------------------------------------------------------------|----------------------------------------------------------------------------------------------------|--------------------------|
| <ul> <li>▲ EndNote 9 - PubMed MEDLINE at PubMed</li> <li>Eile Edit Beferences Tools Window</li> <li></li></ul>                                            | (NLM)<br>Help<br>■ 望 ♥ ♥ ♥ ■ ■ Nature<br>I I P   A' A, Σ<br>前回の設定上、                                                                                                    | 」<br>Nature」の投稿様式                                                                                                    | 三回×<br>でたっています。          |
| Done<br>・<br>・<br>・<br>・<br>・<br>・<br>・<br>・<br>・<br>・<br>・<br>・                                                                                          | <ul> <li>Broadcom</li> <li>Dell</li> <li>Dell QuickSet</li> <li>EndNote</li> <li>FOMA PC設定ソフト</li> <li>Java Web Start</li> <li>Microsoft Office</li> <li>Modem Helper</li> <li>NetWaiting</li> <li>Sonic</li> <li>アクセサリ</li> <li>ウイルスパスター Corp.クライアント</li> <li>スタートアップ</li> <li>デスクトップ</li> <li>デスクトップ</li> <li>Internet Explorer</li> <li>Microsoft Access</li> </ul>                                                                                                    | Copy All References To<br>URL<br>n level a pre<br>bzyme chlori<br>sion molecul<br>http://www.ncbi.nlm.nih.g<br>http://www.ncbi.nlm.nih.g |                          |
| <ul> <li>マログラム(P)</li> <li>● プログラム(P)</li> <li>● 厳広(P)のたファイル(D)</li> <li>● 設定(S)</li> <li>● 検索(C)</li> <li>● ヘルブ(H)</li> <li>● マアイル名を指定して実行(R)</li> </ul> | <ul> <li>Microsoft Excel</li> <li>Microsoft Photo Editor</li> <li>Microsoft Photo Editor</li> <li>Microsoft Word</li> <li>Contexts 5</li> <li>PowerDVD</li> <li>現所: C:¥Program I</li> <li>RefViz 2.0</li> <li>Adobe Reader 7.0</li> <li>ChemOffice 2005</li> <li>MSXML 4.0</li> <li>SonicWALL グローバル VPN クライアント</li> </ul>                                                                                                    | ¥ Show                                                                                                    | Preview<br>//            |
| ▲ ペリ・シャットダウン(U) ● 21 (1) (1) (1) (1) (1) (1) (1) (1) (1) (1                                                                                               | Ehaca     Find the second second secon | pMed ME                                                                                                    | \_ <b>SO\_III = 1447</b> |

#### 例) Natureの投稿様式

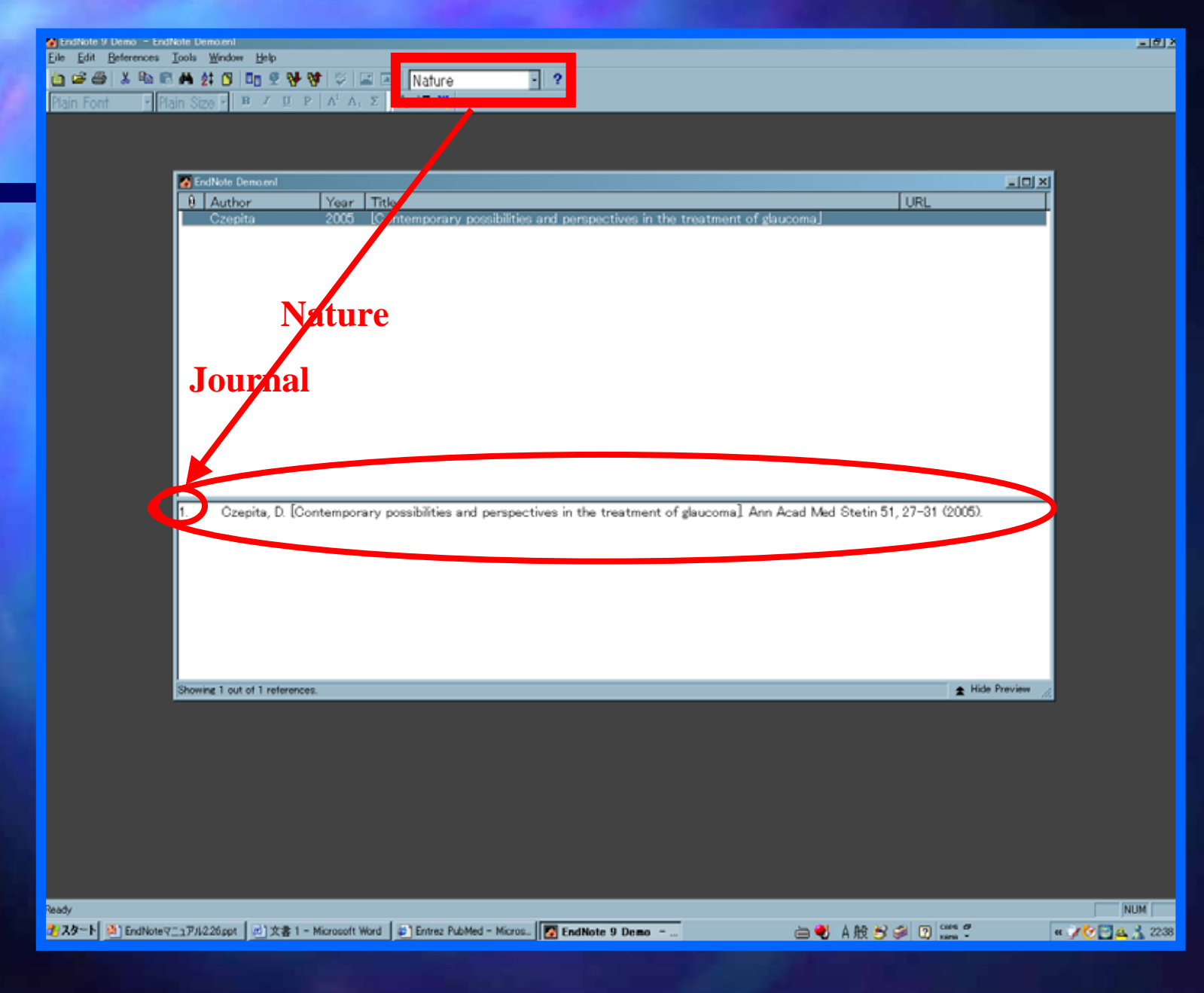

29

#### 参考:EndNote MS Word 対応表

#### EndNote9はMS Word2000以上に対応しています。

| Windows 😿     |        | _      |        |        |        |        |          |
|---------------|--------|--------|--------|--------|--------|--------|----------|
|               | EN 9.x | EN 8.x | EN 7.x | EN 6.x | EN 5.x | EN 4.x | EN 3.1.2 |
| Word 1.0      | -      | -      | -      | -      | 0      | 0      | 0        |
| Word 2.0      | -      | -      | -      | -      | 0      | 0      | 0        |
| Word 6.x      | -      | -      | -      | -      | 0      | 0      | Α        |
| Word 7 (95)   | -      | -      | -      | -      | Α      | Α      | Α        |
| Word 8 (97)   | -      | -      | С      | С      | С      | Α      | Α        |
| Word 2000     | С      | С      | С      | С      | С      | Α      | Α        |
| Word XP       | С      | С      | С      | С      | С      | RTF    | 0        |
| Win Word 2003 | С      | С      | C*     | C*     | C*     | RTF    | RTF      |

※別途設定が必要。こちらをご参照ください。

#### Macintosh**i**y

|                    | EN | 9 | EN | 8 | EN 7.x | EN 6.x | EN 5.x | EN 4.x | EN3.x | EN2.0-2.2 |
|--------------------|----|---|----|---|--------|--------|--------|--------|-------|-----------|
| Word 4             | -  |   | -  |   | -      | -      | 0      | 0      | 0     | 0         |
| Word 5.1           | -  |   | -  |   | -      | -      | 0      | 0      | Р     | Р         |
| Word 6.x           | -  |   | -  |   | -      | -      | A      | A      | Α     | -         |
| Word 98            | -  |   | -  |   | -      | -      | С      | A      | Α     | -         |
| Word 2001          | -  |   | -  |   | -      | -      | С      | A      | -     | -         |
| Word 10.1.2-10.1.6 | C  |   | С  |   | С      | С      | -      | -      | -     | -         |
| Word 2004          | С  |   | С  |   | -      | -      | -      | -      | -     | -         |

#### この対応表はユサコホームページでもご覧頂けます。

http://www.usaco.co.jp/products/isi\_rs/word.html

#### Wordで論文を書きます。

4

The objective was to compare brain perfusion image using 3-dimensional stereotactic surface projection analysis of N-isopropyl-p-(123)I iodoamphetamine single photon emission computed tomography between Parkinson's disease patients with a high frontal assessment battery score and those with a low frontal assessment battery score. Thirty nondemented patients with Parkinson's disease were studied. Patients were divided into 2 groups: a high-scoring group whose frontal assessment battery score was 12 or more and a low-scoring group whose frontal assessment battery score was 11 or less. The high-scoring group included 21 patients, and the low-scoring group included 9 patients. They underwent N-isopropyl-p-(123)I iodoamphetamine single photon emission computed tomography, and we analyzed the data by the 3-dimensional stereotactic surface projection method. Results showed that left inferior parietal lobule and left supramarrinal gyrus perfusion of the low-scoring group were significantly decreased compared with the high-scoring group. It is concluded that patients with Parkinson's disease may have frontal lobe dysfunction, but the decreased frontal assessment battery score may be caused not by progressed frontal lobe dysfunction but by parietal lobe dysfunction added to their preexisting frontal lobe impairment.

#### ここでは、この箇所に文献を挿入します

|                  |                            |                     | そして再びWordの画面へ戻ります                                                       |
|------------------|----------------------------|---------------------|-------------------------------------------------------------------------|
|                  | 100 March 10               |                     |                                                                         |
| EndNote Demo.en/ | Veen Title                 |                     |                                                                         |
| Czepita          | 2005 [Contempora           | ry possibilities ar | nd perspectives in the treatment of glaucoma]                           |
|                  |                            |                     |                                                                         |
|                  |                            |                     |                                                                         |
|                  |                            |                     |                                                                         |
|                  |                            |                     |                                                                         |
|                  |                            |                     |                                                                         |
|                  |                            |                     |                                                                         |
|                  |                            |                     |                                                                         |
| 1. Czepita, D.   | [Contemporary possibilitie | s and perspective   | es in the treatment of glaucoma]. Ann Acad Med Stetin 51, 27–31 (2005). |
| 1. Czepita, D.   | [Contemporary possibilitie | s and perspective   | es in the treatment of glaucoma]. Ann Acad Med Stetin 51, 27–31 (2005). |

#### 論文のInsertする部分をクリックして

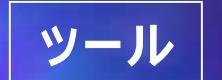

#### **EndNote9**

#### Insert Selected Citation(s)ボタンをクリックします

The objective was to compare brain perfusion image using 3-dimensional stereotactic surface projection analysis of N-isopropyl-p-(123)I iodoamphetamine single photon emission computed tomography between Parkinson's disease patients with a high frontal assessment battery score and those with a low frontal assessment battery score. Thirty nondemented patients with Parkinson's disease were studied. Patients were divided into 2 groups: a high-scoring group whose frontal assessment battery score was 12 or more and a low-scoring group whose frontal assessment battery score was 11 or less. The high-scoring group included 21 patients, and the low-scoring group included 9 patients. They underwent N-isopropyl-p-(123)I iodoamphetamine single photon emission computed tomography, and we analyzed the data by the 3-dimensional stereotactic surface projection method. Results showed that left inferior parietal lobule and left supramarginal gyrus perfusion of the low-scoring group were significantly decreased compared with the high-scoring group. It is concluded that patients with Parkinson's disease may have frontal lobe dysfunction, but the decreased frontal assessment battery score may be caused not by progressed frontal lobe dysfunction but

| ¢@)    | ツール①               | λライド ショー( <u>D</u> | ) ウィンドウ(W | ) ^ | ルプ(田)                       |           |         |   |  |  |
|--------|--------------------|--------------------|-----------|-----|-----------------------------|-----------|---------|---|--|--|
| LLL, I | 1159               | * 🔹 🔞              | ) 🔋 MS F  | コシッ | ク - 44                      | • B       | ΙU      | s |  |  |
|        | End <u>N</u> ote 9 |                    |           |     | Find <u>C</u> itation(s)    |           |         |   |  |  |
| ABC    | 文章校正( <u>S</u> )   |                    |           |     | <u>G</u> o To EndNote       |           |         |   |  |  |
| í۵,    | リサーチ( <u>R</u> )   | Alt+クリック           |           | ŝΞ  | Format <u>B</u> ibliography |           |         |   |  |  |
|        | 表記ゆれチ:             | 記ゆれチェック(ソ)         |           |     | Insert Sele                 | cted Cita | tion(s) |   |  |  |

#### Czepitaの論文が参照されました

The objective was to compare brain perfusion image using 3-dimensional stereotactic surface projection<sup>1</sup> analysis of N-isopropyl-p-(123)I jodgamphetamine single photon emission computed tomography between Parkinson's disease patients with a high frontal assessment battery score and those with a low frontal assessment battery score. Thirty nondemented patients with Parkinson's disease were studied. Patients were divided into 2 groups: a high-scoring group whose frontal assessment battery score was 12 or more and a low-scoring group whose frontal assessment battery score was 11 or less. The high-scoring group included 21 patients, and the low-scoring group included 9 patients. They underwent N-isopropyl-p-(123)I iodoamphetamine single photon emission computed tomography, and we analyzed the data by the 3-dimensional stereotactic surface projection method. Results showed that left inferior parietal lobule and left supramarginal gyrus perfusion of the low-scoring group were significantly decreased compared with the high-scoring group. It is concluded that patients with Parkinson's disease may have frontal lobe dysfunction, but the decreased frontal assessment battery score may be caused not by progressed frontal lobe dysfunction but by parietal lobe dysfunction added to their preexisting frontal lobe impairment.

Czepita, D. [Contemporary possibilities and perspectives in the treatment of glaucoma]. Ann Acad Med Stetin 51, 27-31 (2005),+

#### これと同様の操作が他の方法によっても可能です。 2つ目の方法 参照したい文献をハイライトさせた状態で Edit Copy Wordの論文に戻って挿入箇所にカーソルを合わせて 貼り付け 編集 A EndNote 9 Demo - EndNote Demo.enl File References Tools Window Help Edit Ctrl+Z ø -? abc. Nature -**M** 4 Cut Ctrl+X $\underline{U} P | A^1 A_1 \Sigma$ HE W Copy CtrI+C Ctrl+V Paste Clear Unselect All Ctrl+A Copy Formatted Ctrl+K no.en Change Text\_ Ctrl+R Year Title 2005 Contemporary possibilities and perspect Font Size Style **Output Styles** Import Filters **Connection Files** Preferences...

## 3つ目の方法 Wordの論文の画面で

ツール

**EndNote9** 

| ツ-   | -ル(I) 罫線( <u>A</u> ) ウィンドウ | W            | ヘルプ(円)                           |  |  |  |
|------|----------------------------|--------------|----------------------------------|--|--|--|
|      | End <u>N</u> ote 9 ►       | Q            | Find Citation(s)                 |  |  |  |
| ABC. | 文章校正(S)                    |              | <u>G</u> o To EndNote            |  |  |  |
| í۵,  | リサーチ( <u>R</u> ) Alt+クリック  | ŝΞ           | Format <u>B</u> ibliography      |  |  |  |
|      | 表記ゆれチェック(Y)                | c*3          | Insert Selected Citation(s)      |  |  |  |
|      | その他の校正ツール(L) 🕨             | c <b>/</b> 1 | Edit Citation(s)                 |  |  |  |
|      | 文字カウント(20                  | ≛            | Insert <u>N</u> ote              |  |  |  |
|      | 共有ワークスペース(近)               | <u>:/</u>    | Edit Library Reference(s)        |  |  |  |
|      | はがきと差し込み印刷(E) ▶            | ъ            | Unformat Citation(s)             |  |  |  |
|      | ユーザー設定( <u>C</u> )         | <b>(</b>     | <u>R</u> emove Field Codes       |  |  |  |
|      | オプション(Q)                   | 1            | Export <u>T</u> raveling Library |  |  |  |
|      | *                          | fig.         | Find <u>F</u> igure(s)           |  |  |  |
|      |                            | 1.<br>2.     | <u>G</u> enerate Figure List     |  |  |  |
|      |                            | Щ.           | Cite While You Write Preferences |  |  |  |
|      |                            | 2            | Help                             |  |  |  |

#### **Find Citation**(s)

# 参照したい著者名を覚えておいて

Findの箇所に入力

## 情報が表示されるので

Insert

Search

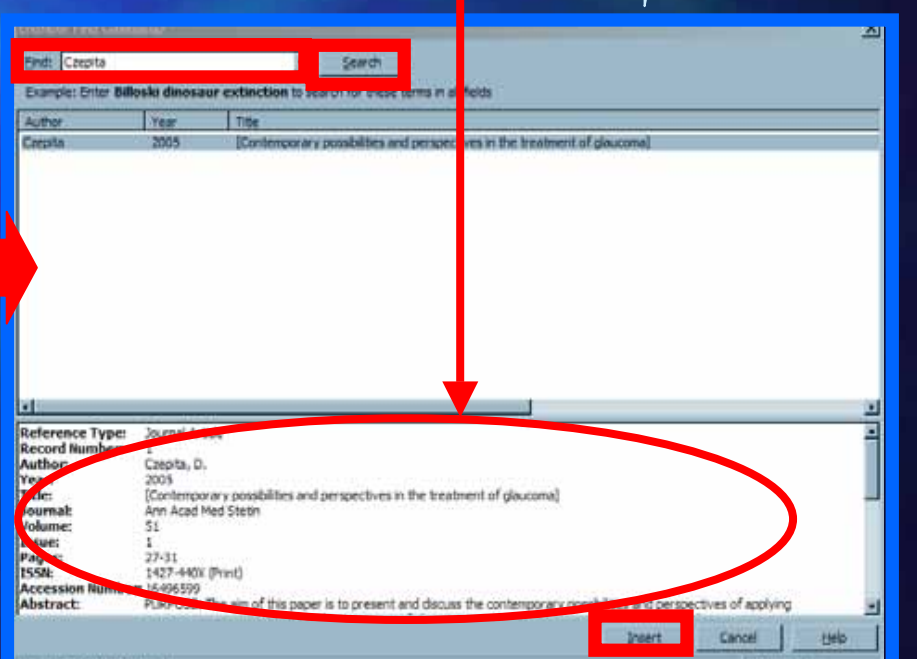
# その他の機能 自動連番割り振り(変更)機能 参照の順番が割り込まれても、自動的に連番を割り振ってくれます。

#### 現在の[1]と[2]の間に新たに参考文献を割り込ませてみます。

Test for [1] IndNote Demo [2] est for EndNote Demo Test for EndNote Demo Test

1.

2.

3.

for EndNote DEMO Test for EndNote Den

 Yang Y, Lu HL, Zhang J, Yu HY, Wang HW among acylation stimulating protein, adip obese type 2 diabetes. Int J Obes (Lond) 200
 Feng Y, Wang Q, Wang Y, Yard B, Lang F: S Diabetic Nephropathy. Cell Physiol Biocher

- Test for [1] ndNote[2] Demo [3] est for EndNote Demo Test for EndNote Demo Test for EndNote DEMO Test for EndNote Demo
  - 以前[2]だったものが[3]自動的に番号が割り振られました。 完成後に新たに挿入しなければならない時等に便利です。
    - Yang Y, Lu HL, Zhang J, Yu HY, Wang HW, Zhang MX, Cianflone K: Relationships among acylation stimulating protein, adiponectin and complement C3 in lean vs obese type 2 diabetes. Int J Obes (Lond) 2005.4
    - Dex D, Mukherjee M, Basu D, Datta M, Roy SS, Bandyopadhyay A, Bhattacharya S: Inhibition of Insulin Receptor Gene Expression and Insulin Signaling by Fatty Acid: Interplay of PKC Isoforms Therein. Cell Physiol Biochem 2005, 16(4-6):217-228.4
  - Feng Y, Wang Q, Wang Y, Yard B, Lang F: **SGK1-mediated Fibronectin Formation in** Diabetic Nephropathy. *Cell Physiol Biochem* 2005, **16**(4-6):237-244.4

.

# 現在使用されているフォーマット(Natureの投稿様式)を変更してみます

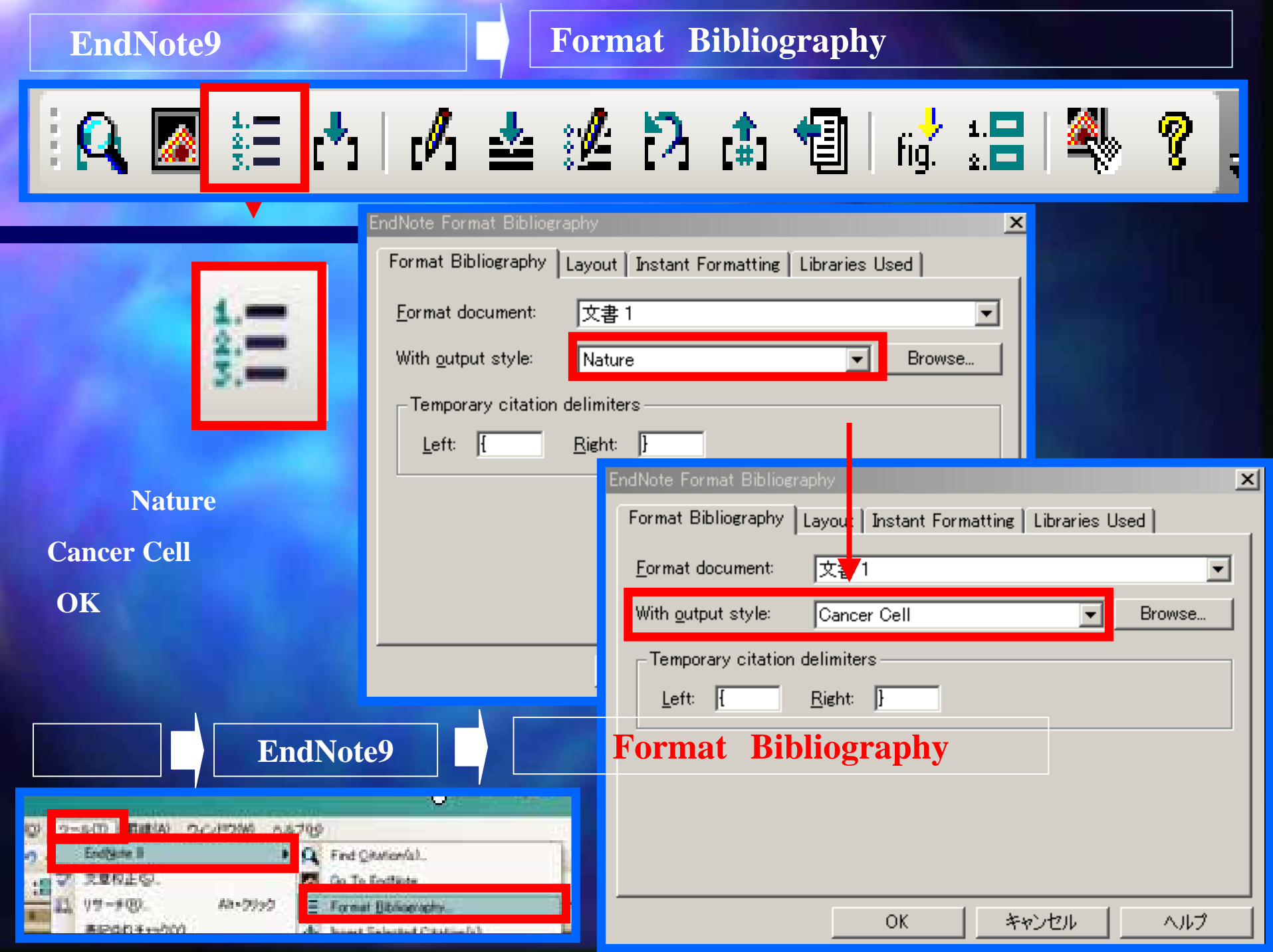

# 投稿フォーマットが「Nature」から「CancerCell」へ変更されました

The objective was to compare brain perfusion image using 3-dimensional stereotactic surface projection(Czepita, 2005) analysis of N-isopropyl-p-(123)I iodoamphetamine single photon emission computed tomography between Parkinson's disease patients with a high frontal assessment battery score and those with a low frontal assessment battery score. Thirty nondemented patients with Parkinson's disease were studied. Patients were divided into 2 groups: a high-scoring group whose frontal assessment battery score was 12 or more and a low-scoring group whose frontal assessment battery score was 11 or less. The high-scoring group included 21 patients, and the low-scoring group included 9 patients. They underwent N-isopropyl-p-(123)I iodoamphetamine single photon emission computed tomography, and we analyzed the data by the 3-dimensional stereotactic surface projection method. Results showed that left inferior parietal lobule and left supramarginal gyrus perfusion of the low-scoring group were significantly decreased compared with the high-scoring group. It is concluded that patients with Parkinson's disease may have frontal lobe dysfunction, but the decreased frontal assessment battery score may be caused not by progressed frontal lobe dysfunction but by parietal lobe dysfunction added to their preexisting frontal lobe impairment.+

Stepita, D. (2005). [Contemporary\_possibilities\_and\_perspectives\_in\_the\_treatment\_of graycoma], Ann Acad Med Stetin 51, 27-31.4

# EndNoteから直接PubMedのサイトにアクセスして 文献データを取り込むには?

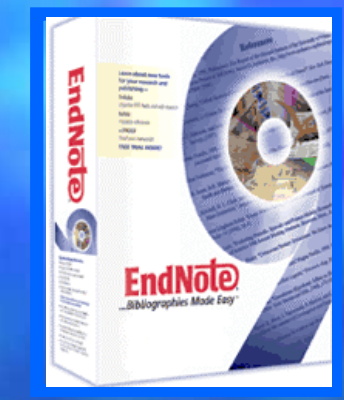

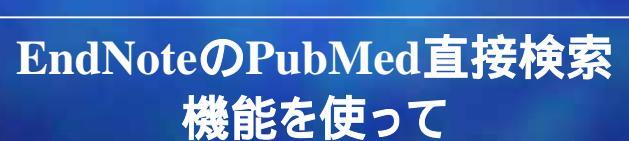

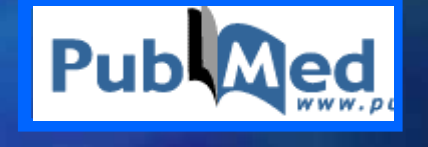

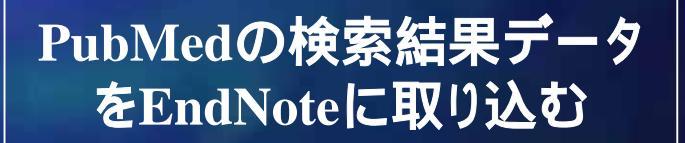

41

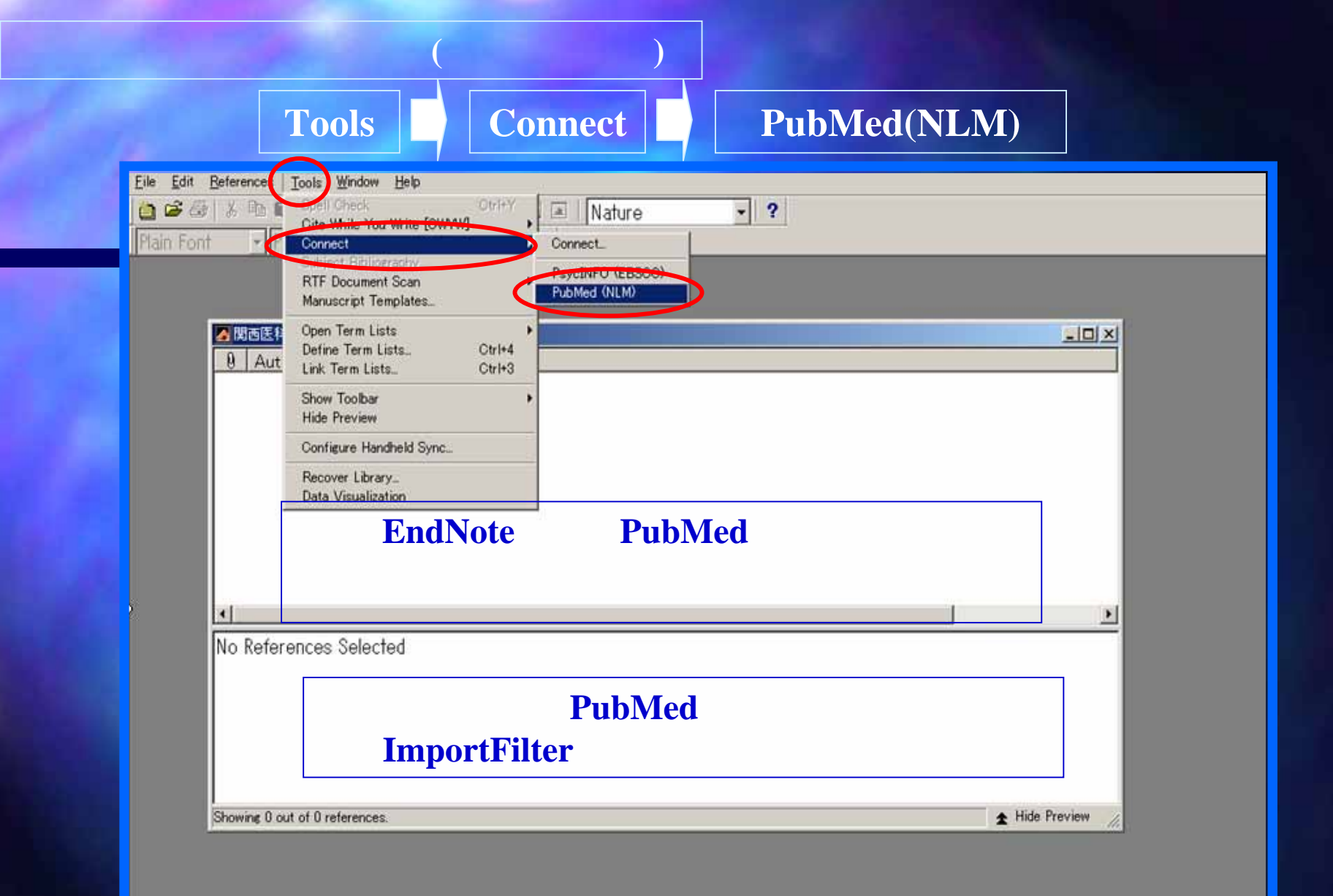

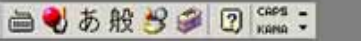

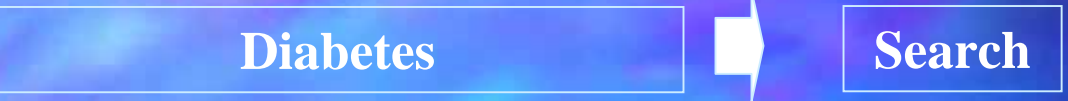

# 「AND」「OR」条件の指定で3つのキーワード検索が可能です。

| 🛃 Remote Search PubMed MEDLINE at PubMed | (NLM)                          |                    | - D × |
|------------------------------------------|--------------------------------|--------------------|-------|
| Search                                   | In                             |                    |       |
| Diabetes                                 | Any Field 💌                    | Contains 💌         | And 💌 |
|                                          | Any Field                      | Contains 💌         | And 💌 |
|                                          | Any Field 💌                    | Contains 💌         |       |
|                                          |                                |                    |       |
|                                          |                                |                    |       |
|                                          |                                |                    |       |
|                                          |                                |                    |       |
| Courts Dated MEDLINE at Dated            |                                | Cauch              |       |
|                                          | J (NLM)                        | Search             |       |
| Carrier Match Ca                         | se 🗖 Match Words 🗖 Hsel        | Full Text Index    |       |
| Search whole Library                     |                                | Sur Liens II laten |       |
| Save Search Load Search Set D            | efault <u>R</u> estore Default |                    |       |
| Add Field Insert Field Delete            | e Field                        |                    |       |

今回はDiabetesという語に関して242694件の論文がHITしました。 仮に「200,000件」のHITを「10件」に絞ると 最新の論文からDiabetesを含む論文10件がEndNoteに 取り込まれます。

OK

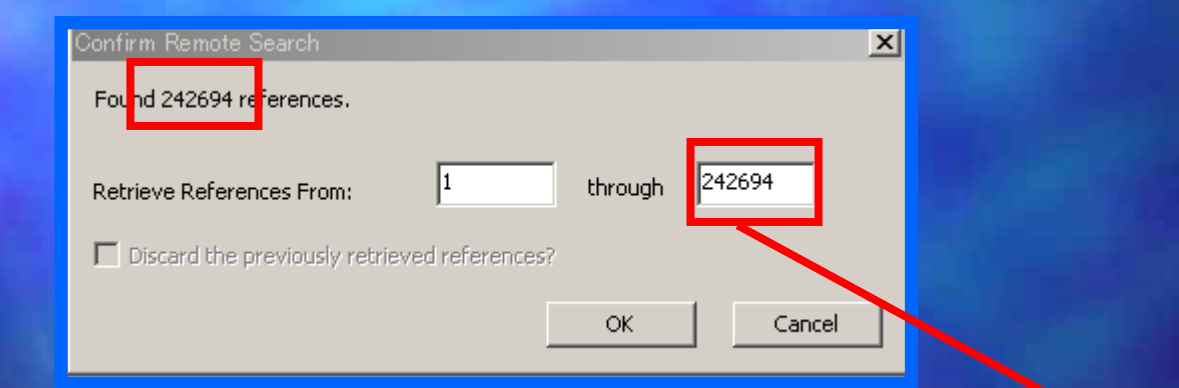

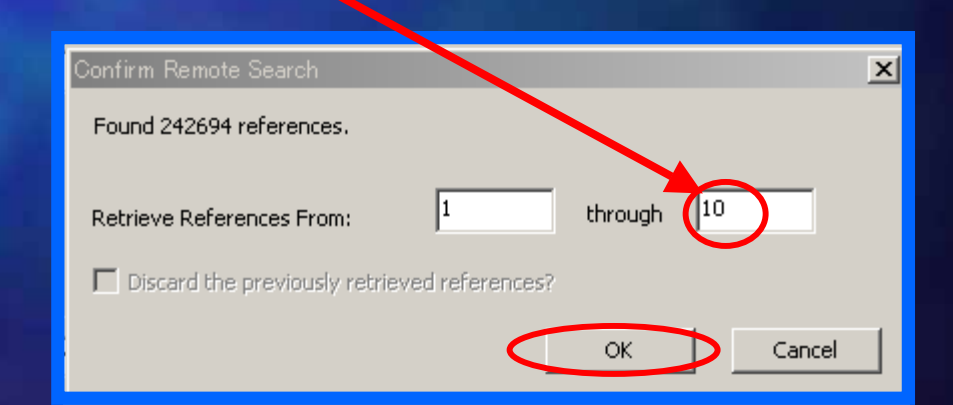

# 10件の論文がEndNoteに取り込まれました。

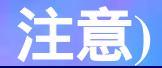

# このままでは保存されていませんので別途保存の作業が必要です。

🛃 PubMed MEDLINE at PubMed (NLM)

| Done |                                                                                   |                                                              |                                                                                                    | Copy 1 Reference To                                                                                                    | ndNote |
|------|-----------------------------------------------------------------------------------|--------------------------------------------------------------|----------------------------------------------------------------------------------------------------|----------------------------------------------------------------------------------------------------|--------|
| Q    | Author                                                                            | теат                                                         | The                                                                                                    | UNL                                                                                                    |        |
|      | Sargin<br>Hung<br>Toivo<br>Hollow<br>Morsch<br>Dedec<br>Halimi<br>Charp<br>Halimi | 2005<br>2005<br>2005<br>2005<br>2005<br>2005<br>2005<br>2005 | Is adiponectin level a pre<br>Effect of lysozyme chlori<br>Soluble adhesion molecul<br>Fetal and neonatal expos<br>[End-stage renal disease<br>[Obstetrical risk factors<br>[Primary cardiorenal pre<br>[Cardiovascular protectio<br>[New treatment strategie | http://www.ncbi.nlm.nih.g<br>http://www.ncbi.nlm.nih.g<br>http://www.ncbi.nlm.nih.g<br>http://www.ncbi.nlm.nih.g<br>http://www.ncbi.nlm.nih.g<br>http://www.ncbi.nlm.nih.g<br>http://www.ncbi.nlm.nih.g<br>http://www.ncbi.nlm.nih.g<br>http://www.ncbi.nlm.nih.g |        |
|      | Jordan                                                                            | 2005                                                         | Hemodynamic and metab                                                                                                    | http://www.ncbi.nlm.nih.g                                                                                                    |        |

\_ 🗆 🛛

## 全ての論文を選択

#### **Copy All References to**

# 保存先を指定

| PubMed MEDLINE at PubMed (NLM)                                                                                 |                                                                                                    |                                                          |
|----------------------------------------------------------------------------------------------------|----------------------------------------------------------------------------------------------------|----------------------------------------------------------|
| Done                                                                                                    | Copy All References To                                                                                                    | <b>RendNote</b>                                          |
| ImageAuthorYearSargin2005Hung2005Toivo2005Hollow2005Morsch2005Dedec2005Halimi2005Charp2005Halimi2005Jordan2005 | TitleURLIs adiponectin level a prehttp://www.ncbi.nlm.nilEffect of lysozyme chlorihttp://www.ncbi.nlm.nilSoluble adhesion moleculhttp://www.ncbi.nlm.nilFetal and neonatal exposhttp://www.ncbi.nlm.nil[End-stage renal diseasehttp://www.ncbi.nlm.nil[Obstetrical risk factorshttp://www.ncbi.nlm.nil[Primary cardiorenal prehttp://www.ncbi.nlm.nil[Cardiovascular protectiohttp://www.ncbi.nlm.nil[New treatment strategiehttp://www.ncbi.nlm.nilHemodynamic and metabhttp://www.ncbi.nlm.nil | hg<br>hg<br>hg<br>hg<br>hg<br>hg<br>hg<br>hg<br>hg<br>hg |
| Showing 10 out of 10 retrieved references.                                                                     |                                                                                                    | Copy All References To<br>New Library<br>Choose Library  |

現在開いているライブラリに追加書き保存もできますし、 新しいライブラリ「NewLibrary)」や「Choose Library」で 他のEndNoteファイルにも保存することも可能です。

# 各データの表示と管理

| 9  | Author                                                                                                    | Year                                                         | Title                                                                                                    | URL                                                                                                    |
|----|----------------------------------------------------------------------------------------------------|--------------------------------------------------------------|----------------------------------------------------------------------------------------------------|----------------------------------------------------------------------------------------------------|
|    | Duarte-Ramos<br>Federici<br>Katakam<br>Menard<br>Nishijima<br>Richards<br>Schlosser<br>Scollan-Kolion<br>Tang                          | 2005<br>2005<br>2005<br>2005<br>2005<br>2005<br>2005<br>2005 | Obesity and type 2 diabetes in children, 1996-7 to 2003-4<br>Using a pharmacoepidemiological approach to estimate diabetes type 2 prevalenc<br>Timp3 deficiency in insulin receptor-haploinsufficient mice promotes diabetes and v<br>Streptozotocin (STZ) mediates acute upregulation of serum and pancreatic osteopo<br>Efficacy of intensive multitherapy for patients with type 2 diabetes mellitus: a rando<br>Diabetes Mellitus Complicated with Rapidly Progressive Glomerulonephritis in an E<br>Over-expression of AMP-activated protein kinase impairs pancreatic {beta}-cell fun<br>Pseudocyst Treatment in Chronic Pancreatitis - Surgical Treatment of the Underlyin<br>The Eirst Diabetes Educator Is the Family: Using Illness Representation to Recogniz<br>Assessment of quality of life and relevant factors in elderly diabetic patients in the S | http://www.ncbi.nlm<br>http://www.ncbi.nlm<br>http://www.ncbi.nlm<br>http://www.ncbi.nlm<br>http://www.ncbi.nlm<br>http://www.ncbi.nlm<br>http://www.ncbi.nlm<br>http://www.ncbi.nlm |
| 1. | Tang W<br>in the S<br>Tang W<br>More<br>Tang, W<br>Du, W.<br>Cheng,<br>Chen, E<br>Year<br>2005<br>Title<br>Assess<br>Journal<br>Pharma | Reference<br>N. L.<br>M.<br>N. N.<br>B. Y.                   | Part of quality of life and relevant factors in elderly diabetic patients in the Shanghai community                                                                                                    | abetic patients                                                                                                    |
|    | Volume<br>Issue<br>Pages<br>Nov 18<br>Type of A<br>Short Titl<br>Alternate                                                             | ひと<br>Article<br>le<br>e Journal                             | つのレコード(横長のリスト形式)をダブルクリックし <sup>-</sup><br>全表示形式で表示させることもできます。                                                                                                    | ζ,                                                                                                    |

#### 「URL」の箇所をクリックするとリンク先へのアクセスが可能です。

#### 🌌 Tang, 2005 #1

한 📴 Reference Typ Journal Article

data of QOL, demographic, and diabetic information. The SF-36 instrument (Chinese edition) was used to assess QOL. Multiple stepwise linear regression analysis was also used to identify possible risk factors of QOL in elder DM. RESULTS: In subjects with elderly DM, the general assessment of perceived health was worse, compared with the normal elderly people; the mean score of multi-item dimensions assessment had been decreased, the lowest and highest scores of which on SF-36, respectively, were general health and body pain (ranged from 42.08 to 77.00). Based on the multiple stepwise regression analysis, 23 risk factors entered 9 multiple regressive models (9 dependent variables of which stand for the scores of 8 dimensions and the total score on SF-36) with different amount ultimately. Within the 13 risk factors that affect QOL of the elderly diabetic patients, the negative correlated factors were gender, age, payment ability of medical treatment, tumor, level of fasting plasma glucose (FPG), medicines purchasing channels, diabetic microvascular complications, diabetic macrovascular complications, acute complications, while the positive correlated factors were occupation, income, exercises, knowledge of DM. The multiple correlation coefficient square (R(2)) represented the above 13 risk factors had a totally 30.5% impact on the entire QOL. CONCLUSIONS: QOL of elderly DM population had significantly been decreased; QOL of the elderly patients in Shanghai community had many risk factors, which on one hand stated the complexity of elderly DM, and on the other hand gave us many useful and practical methods to improve QOL of elderly DM. Copyright (c) 2005 John Wiley & Sons, Ltd.

#### ファイル参照が自動記述されています。

1053-8569 Journal article

#### Research Note(注:このURLリンクはEndNoteの直接検索を使用した時のみ張られています)

URL

Notes

#### http://www.ncbi.nlm.nih.gov/entrez/query.fcgi?cmd=Retrieve&db=PubMed&dopt=Citation&list\_uids=16294368

#### Link to PDF

Author Address

Laboratory of Pharmacology, School of Pharmacy,

Image

Caption

Assessment Assessment in the Shanghai community.

\_ 🗆 ×

#### Tang WL, Wang YM, Du WM, Cheng NN, Chen BY.

Laboratory of Pharmacology, School of Pharmacy, Shanghai Jiao Tong University, Shanghai, China.

PURPOSE: The study was to assess the quality of life (QOL) of the elderly diabetes mellitus (DM) in Shanghai community and to screen the p A total of 951 patients with elderly DM and 1007 elderly subjects with normal glucose tolerance from the same community as control group v to-door retrospectively epidemiological survey was used to collect data of QOL, demographic, and diabetic information. The SF-36 instrume assess QOL. Multiple stepwise linear regression analysis was also used to identify possible risk factors of QOL in elder DM. RESULTS: In s general assessment of perceived health was worse, compared with the normal elderly people; the mean score of multi-item dimensions assess lowest and highest scores of which on SF-36, respectively, were general health and body pain (ranged from 42.08 to 77.00). Based on the m 23 risk factors entered 9 multiple regressive models (9 dependent variables of which stand for the scores of 8 dimensions and the total score of ultimately. Within the 13 risk factors that affect QOL of the elderly diabetic patients, the negative correlated factors were gender, age, paymer tumor, level of fasting plasma glucose (FPG), medicines purchasing channels, diabetic microvascular complications, diabetic macrovascular co while the positive correlated factors were occupation, income, exercises, knowledge of DM. The multiple correlation coefficient square (R(2)) factors had a totally 30.5% impact on the entire QOL. CONCLUSIONS: QOL of elderly DM population had significantly been decreased; C Shanghai community had many risk factors, which on one hand stated the complexity of elderly DM, and on the other hand gave us many usef improve QOL of elderly DM. Copyright (c) 2005 John Wiley & Sons, Ltd.

PMID: 16294368 [PubMed - as supplied by publisher]

#### また「PDF」の欄に任意の場所のPDFファイルにリンクを張ることも可能です。

| Link to PDF<br>Mathor Address<br>Lange<br>Link to PDF の箇所で 右クリック<br>Link to PDF を選択<br>Spell Check<br>Misert Picture<br>Spell Check<br>Misert Picture<br>Spell Check<br>Misert Opice<br>Spell Check<br>Misert Opice<br>Spell Check<br>Misert Opice<br>Spell Check<br>Misert Opice<br>Misert Opice<br>Misert Opice<br>Misert Opice<br>Mise | URL<br>http://www.ncb                                              | <u>)i.nlm.nih.gov/en</u> | trez/query.fcgi?cmc | t=Retrieve&db=P         | ubMed&dopt=Citatic   | on&list_uids=162    | <u>94368</u>                            |         |
|----------------------------------------------------------------------------------------------------|--------------------------------------------------------------------|--------------------------|---------------------|-------------------------|----------------------|---------------------|-----------------------------------------|---------|
| Author Address<br>Laboratory of Pharmacology, School of Pharmacy, Shanghai Jiao Tong University, Shanghai, China.<br>Tage<br>Link to PDDF の箇所で 白クリック<br>Link to PDDF を選択                                                                                                    | Link to PDF                                                        |                          |                     |                         |                      |                     | Gut                                     |         |
| Link to PDF       の箇所で       右クリック         Link to PDF       を選択         1       Link to PDF       を選択         1       Link to PDF       の         2       1       1         2       1       1         2       1       1         2       1       1         2       1       1         2       1       1         2       1       1         3       1       1         3       1       1         3       1       1         3       1       1         3       1       1         3       1       1         3       1       1         3       1       1         3       1       1         3       1       1         3       1       1         4       1       1         5       1       1         5       1       1         5       1       1         5       1       1         5       1       1         6       1<                                                                                                    | Author Address<br>Laboratory of<br>Image                           | Pharmacology,            | School of Pharmac   | .y, Shanghai Jiao       | Tong University, Sha | nghai, China.       | Copy<br>Paste<br>Paste With Text Styles |         |
| Spell Check<br>hsert Object.<br>hsert Object.<br>belect a file to link to the reference<br>アイパ MoMRING で デス215-57                                                                                                    | Link to                                                            | PDF                      | の箇所                 | fで                      | 右クリック                |                     | Select All<br>Go To                     |         |
| Link to PDF<br>を選択<br>Select a file to link to the reference<br>アイ1/kの場所は (* T231+97)<br>「デス31+97<br>「「「」」」、to EndNote (* DP2)doc<br>「」」」にた to EndNote (* DP2)doc<br>Link to PDF.<br>Open PDF<br>リンクファイルの指定<br>今回はデスクトップの                                                                                                    |                                                                    |                          |                     |                         |                      |                     | Spell Check                             |         |
| Select a file to link to the reference<br>アナイルの場所の<br>デスクトップ<br>デズクトップ<br>マイドキュメント<br>ディイドキュメント<br>ディインピュータ<br>レート<br>レート<br>レート<br>レート<br>レート<br>レート<br>レート<br>レート                                                                                                    |                                                                    |                          | Link to             | PDF                     | を選択                  |                     | Insert Picture<br>Insert Object         |         |
| Select a file to link to the reference<br>アイルの場所の<br>愛 デスクトップ<br>デスクトップ<br>マイ コンピュータ<br>Link to PDF<br>Open PDF                                                                                                    |                                                                    |                          |                     |                         |                      |                     | Link to LIDI                            |         |
| Prix       Coden One         Prix       Open PDF         Prix       Open PDF         Prix       Open PDF         Prix       Open PDF         Prix       Open PDF         Prix       Open PDF         Prix       Open PDF         Prix       Open PDF         Prix       Open PDF         Prix       Prix         Prix       Prix<                                                                                                    |                                                                    |                          |                     |                         |                      |                     | Link to PDF                             |         |
|                                                                                                    | pelect a file to link to th<br>ファイルの場所型: 【                         | ne reference             |                     | ] 🕝 🕸 📂 🎟 -             | <u> 1×</u>           |                     | Open PDF                                |         |
|                                                                                                    | 最近使ったファイル<br>ぼうたファイル<br>デスクトップ<br>マイドキュメント<br>マイニンビュータ<br>マイネットワーク | ↓<br>ァイル名(₩):            |                     | Link to EndNote (PDF).d |                      | リンク<br>今回<br>Link 1 | ファイルの指定で<br>はデスクトップの<br>to EndNote PI   | C<br>DF |

#### 指定したPDFファイルにリンクが張られました。

| 🛃 Tang, 2005 #1                                                                                                    |
|----------------------------------------------------------------------------------------------------|
| 🖆 🎦 Reference Typ Journal Article                                                                                                    |
| CONCLUSIONS: QOL of elderly DM population had significantly been decreased; QOL of the elderly patients in Shanghai community had many risk factors, which on one hand stated the complexity of elderly DM, and on the other hand gave us many useful and practical methods to improve QOL of elderly DM. Copyright (c) 2005 John Wiley & Sons, Ltd. |
| Notes<br>1053-8569<br>Journal article                                                                                                    |
| Research Notes                                                                                                    |
| urL<br>http://www.ncbi.nlm.nih.gov/entrez/query.fcgi?cmd=Retrieve&db=PubMed&dopt=Citation&list_uids=16294368                                                                                                    |
| Link to PDF<br>file:///C:/Documents%20and%20Settings/seiji/%E3%83%87%E3%82%B9%E3%82%AF%E3%83%88%E3%83%83%E3%83%<br>97/Link%20to%20EndNote%20(PDF).doc                                                                                                    |
| Author Address<br>Laboratory of Pharmacology, School of Pharmacy, Shanghai Jiao Tong University, Shanghai, China.                                                                                                    |
| Image                                                                                                    |
|                                                                                                    |

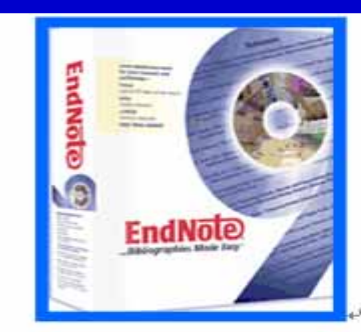

#### ダブルクリックするとPDFファイルが表示されました。

# 重複除去機能 先ほど「Diabetes」で検索し取り込んだライブラリに再度PubMedからの直接検索で 「Diabetes」を検索し取り込みます(意図的に重複データを取り込みます)

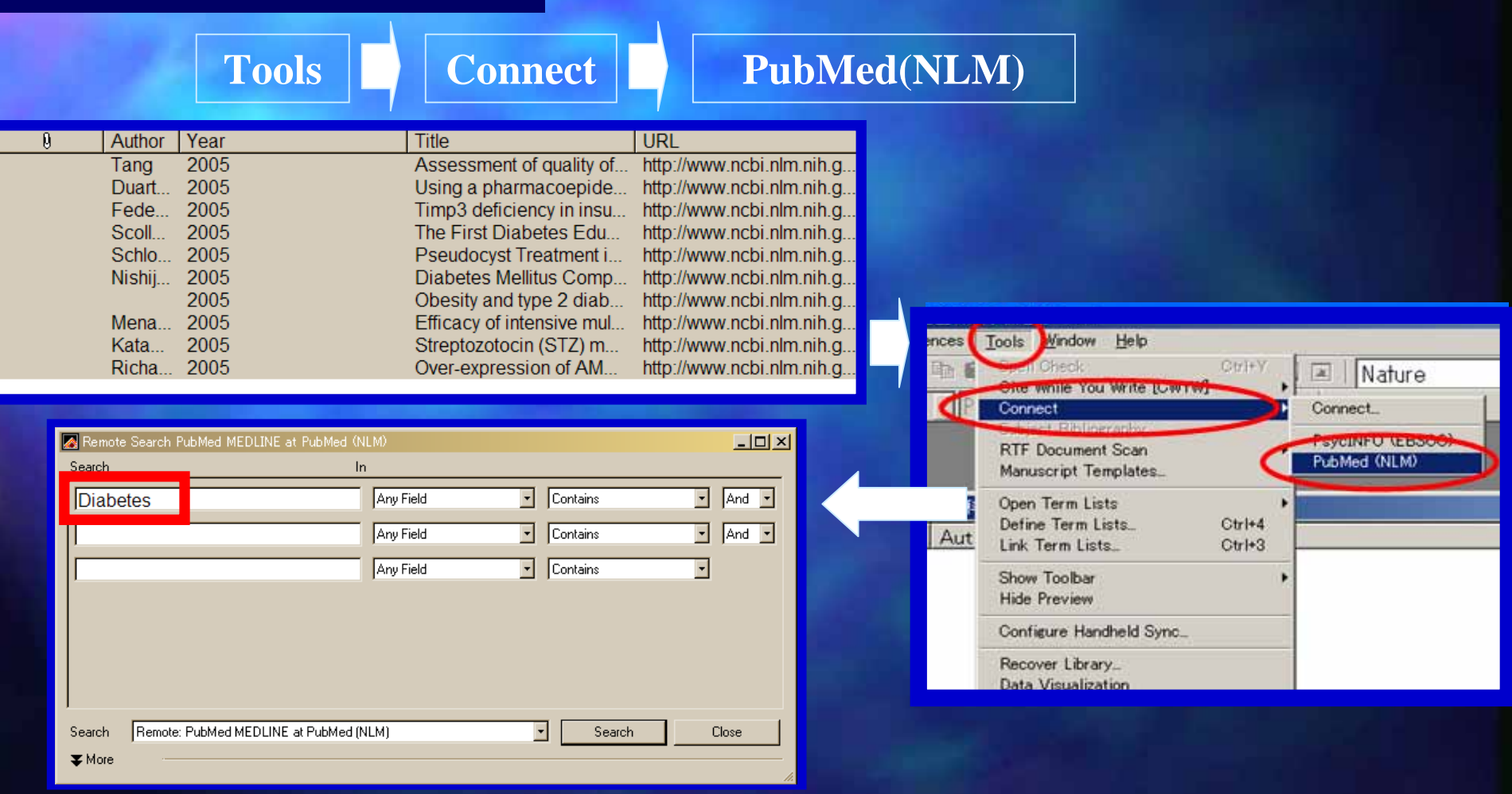

前述と同様、今回は検索結果から10件だけ取り込みます。

## 取り込まれた時点では、この時に取り込まれたデータがハイライトされています。

| Ø | Author       | Year | Title                                                                                  | URL -               |
|---|--------------|------|----------------------------------------------------------------------------------------|---------------------|
|   |              | 2005 | Obesity and type 2 diabetes in children, 1996-7 to 2003-4                              | http://www.ncbi.nlm |
|   |              | 2005 | Obesity and type 2 diabetes in children, 1996-7 to 2003-4                              | http://www.ncbi.nlm |
|   | Duarte-Ramos | 2005 | Using a pharmacoepidemiological approach to estimate diabetes type 2 prevalenc         | http://www.ncbi.nlm |
|   | Duarte-Ramos | 2005 | Using a pharmacoepidemiological approach to estimate diabetes type 2 prevalenc         | http://www.ncbi.nlm |
|   | Federici     | 2005 | Timp3 deficiency in insulin receptor-haploinsufficient mice promotes diabetes and v    | http://www.ncbi.nlm |
|   | Federici     | 2005 | Timp3 deficiency in insulin receptor-haploinsufficient mice promotes diabetes and v    | http://www.ncbi.nlm |
|   | Katakam      | 2005 | Streptozotocin (STZ) mediates acute upregulation of serum and pancreatic osteopo       | http://www.ncbi.nlm |
|   | Katakam      | 2005 | Streptozotocin (STZ) mediates acute upregulation of serum and pancreatic osteopo       | http://www.ncbi.nlm |
|   | Menard       | 2005 | Efficacy of intensive multitherapy for patients with type 2 diabetes mellitus: a rando | http://www.ncbi.nlm |
|   | Menard       | 2005 | Efficacy of intensive multitherapy for patients with type 2 diabetes mellitus: a rando | http://www.ncbi.nlm |
|   | Nishijima    | 2005 | Diabetes Mellitus Complicated with Rapidly Progressive Glomerulonephritis in an E      | http://www.ncbi.nlm |
| • |              |      |                                                                                        |                     |

No References Selected

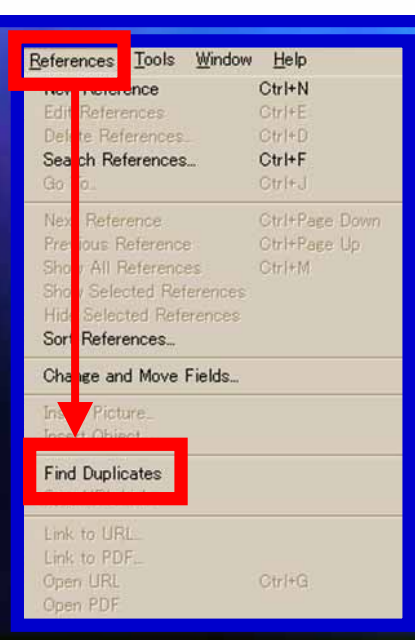

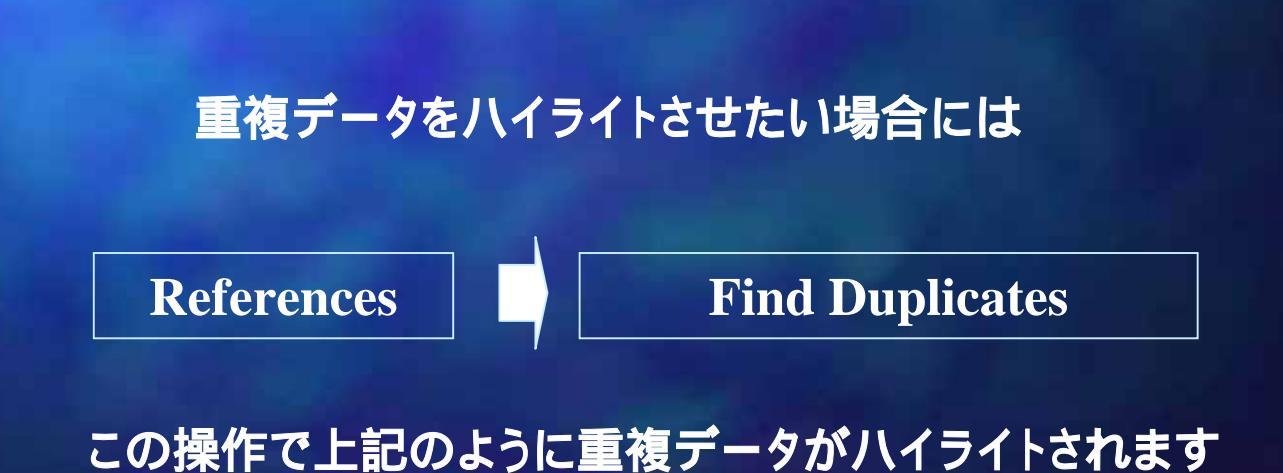

|                 | Edit                                 | Clea                         | ar                   |   |
|-----------------|--------------------------------------|------------------------------|----------------------|---|
| 🖉 Eile          | Edit Beferences                      | <u>T</u> ools <u>₩</u> indow | Help                 |   |
| (j) 🖨           | Undo                                 | Ctrl+Z                       | 🔮 🛯                  |   |
| Plain F<br>Ø Au | Cu <u>t</u><br><u>C</u> opy<br>Paste | Ctrl+X<br>Ctrl+C<br>Ctrl+V   | Ū                    |   |
|                 | Paste With Text 1                    | Styles                       | sity a               |   |
|                 | Clear                                |                              | sity a               |   |
| Di              | Copy Formatted<br>Change Text        | Ctrl+K<br>Ctrl+R             | gap<br>jap<br>2 do   | 9 |
| Fe<br>Fe<br>Ka  | Font<br>Size<br>Style                | }<br>}<br>}                  | 3 de<br>3 de<br>tozo |   |
| Ka<br>Ma        | Output Styles<br>Import Filters      | ,                            | otozo<br>acy o       |   |
| M<br>Ni         | Connection Files<br>Preferences      | •                            | acy o<br>etes        |   |

#### で重複データが削除されました

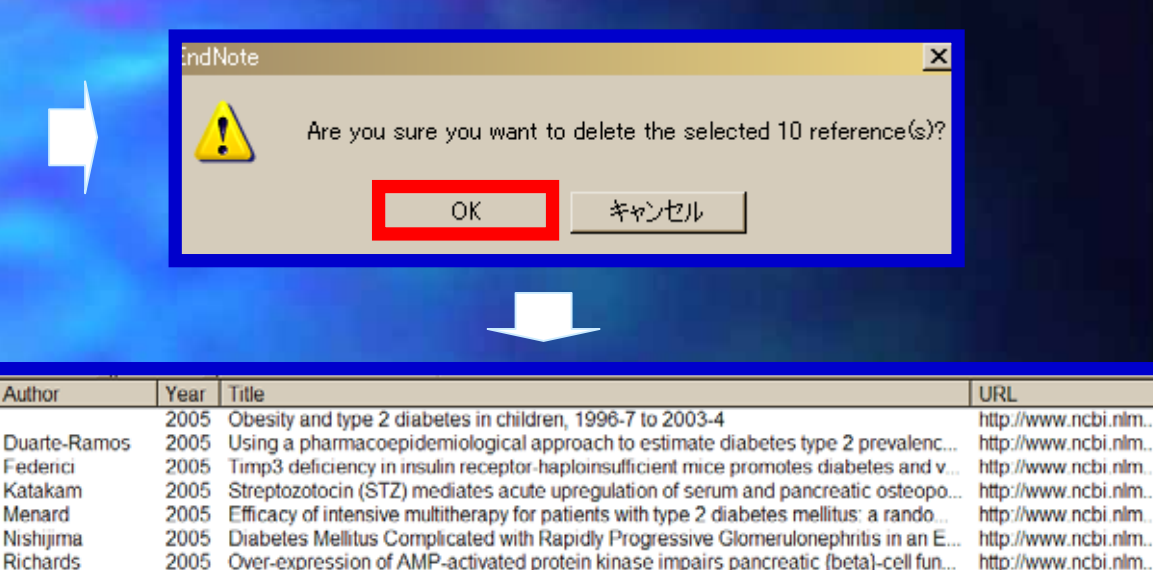

Pseudocyst Treatment in Chronic Pancreatitis - Surgical Treatment of the Underlyin.

The First Diabetes Educator Is the Family: Using Illness Representation to Recogniz...

Assessment of quality of life and relevant factors in elderly diabetic patients in the S...

もし実際の文献数と表示されている文献数が異なる場合 にはEndNoteの画面左下の表示が下記のようになってい る可能性があります。

Showing 20 out of 30 etrieved references.

その場合には下記の操作で全てのレコードを表示させます。

Schlosser

Tang

Scollan-Koliop...

References

**Show All References** 

2005

2005

2005

OK

| References  | Tools    | Window Help    |
|-------------|----------|----------------|
| New Reten   | ence     | Otrl+N         |
| Edit Refere | ences    | Ctrl+E         |
| Delete Ref  | erences  | _ Gtrl+D       |
| Search Ret  | ferences | Ctrl+F         |
| Go To       |          | Ctrl+J         |
| Next Refer  | ence     | Gtrl+Page Down |
| Previous R  | oference | o OtrlePare Un |
| Show All F  | eferenc  | es Ctrl+M      |
| onow belet  | stea nei | erences        |
| Hide Selec  | ted Refe | erences        |
| Sort Refere | ences    |                |
| Change an   | d Move   | Fields         |

http://www.ncbi.nlm.

http://www.ncbi.nlm.

http://www.ncbi.nlm.

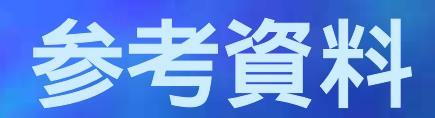

## バージョンアップフィルタはEndNoteホームページで取得できます。

#### http://www.endnote.com/

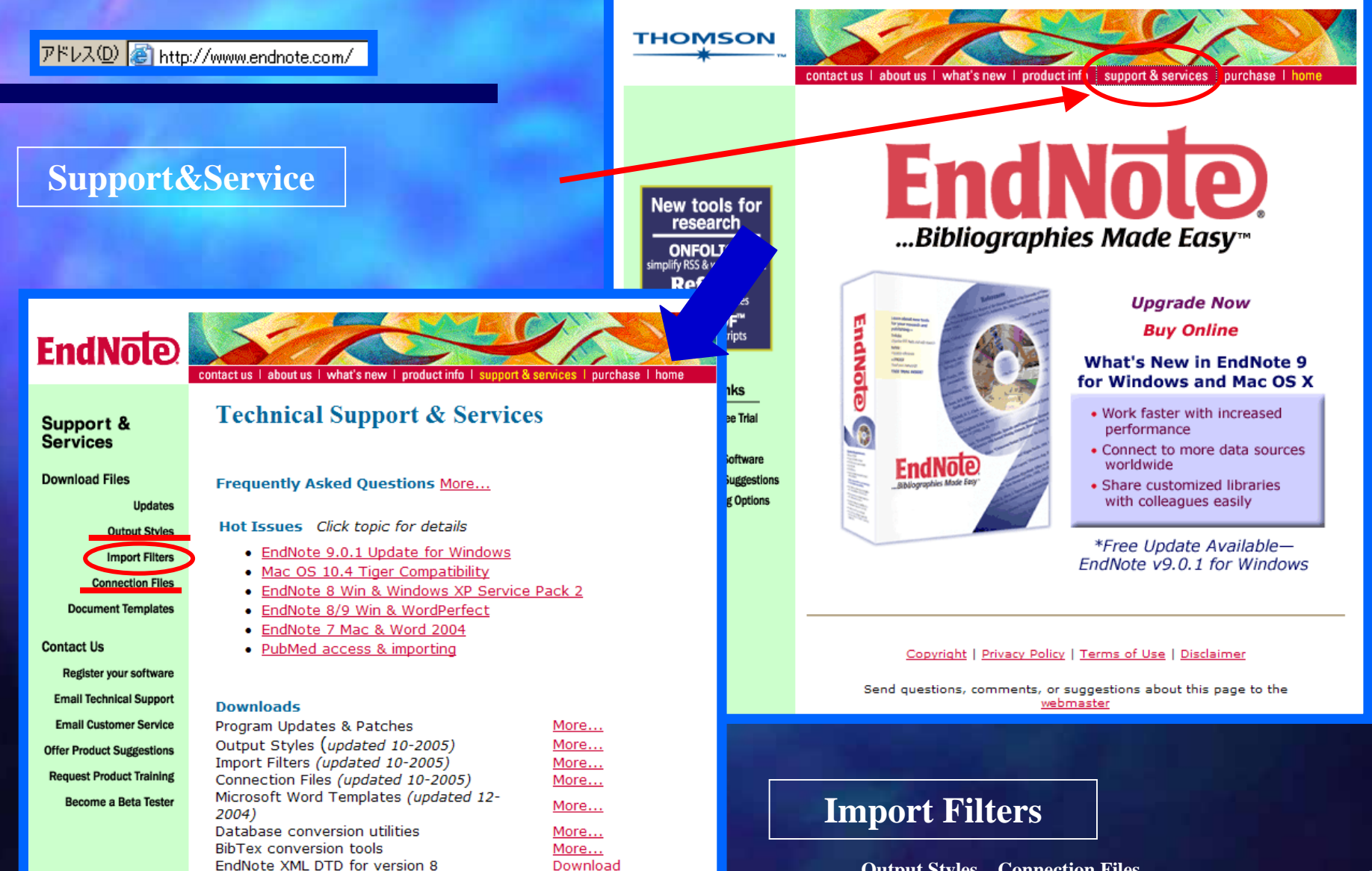

## フィルタリスト画面

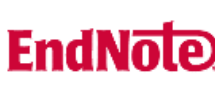

contactus | about us | what's new | product info | support & separces | purchase | home

#### Import Filters

Import filters are the files used by EndNote to decipher information that has been downloaded from an online or CD-ROM database. You can customize any of these import filters or create your own. Listed below are EndNote import filters available for downloading.

By clicking on the Filtering Options tab below you can select EndNote Filters for the data provider (e.g. National Library of Medicine) that most interests you. If you have trouble downloading the file you need, you can view an alphabetical listing of all available files and download them via FTP at our FTP site: <u>Mac</u> / <u>Windows</u>

| Sorting Options Filteri | na Option:     | 3                                    | Filtering | Selected: none |
|-------------------------|----------------|--------------------------------------|-----------|----------------|
| Sort by: Date           |                | Platform: 💿 Win 🔿 Ma                 | ac        | Re-sort Files  |
| ✔ First                 | [1]   <u>2</u> | <u>3   4   5   6   7   8   9   1</u> | <u>D</u>  | Last 🕨         |
| Information Provider    |                | Database                             | Date      | Link           |
|                         |                | Mental Measurements                  |           |                |

| EBSCO         | INSPEC                                               | 10/12/2005 | FTP        |
|---------------|------------------------------------------------------|------------|------------|
| NLM           | PubMed                                               | 10/10/2005 | <u>FTP</u> |
| Ovid          | AutoAlerts                                           | 10/10/2005 | FTP        |
| Ovid          | CINAHL                                               | 10/7/2005  | <u>FTP</u> |
| Ovid          | International Bibliography<br>of the Social Sciences | 10/7/2005  | <u>FTP</u> |
| SilverPlatter | Belgische Bibliografie                               | 10/5/2005  | <u>FTP</u> |
| SilverPlatter | Bibliography of Native                               | 10/5/2005  | <u>FTP</u> |

#### 今回は1ページ目にPubMedがあったので、その「FTP」クリックします

# 下記の項目別にソートの 選択ができます。 ・提供元出版社 ・データベース ・日付

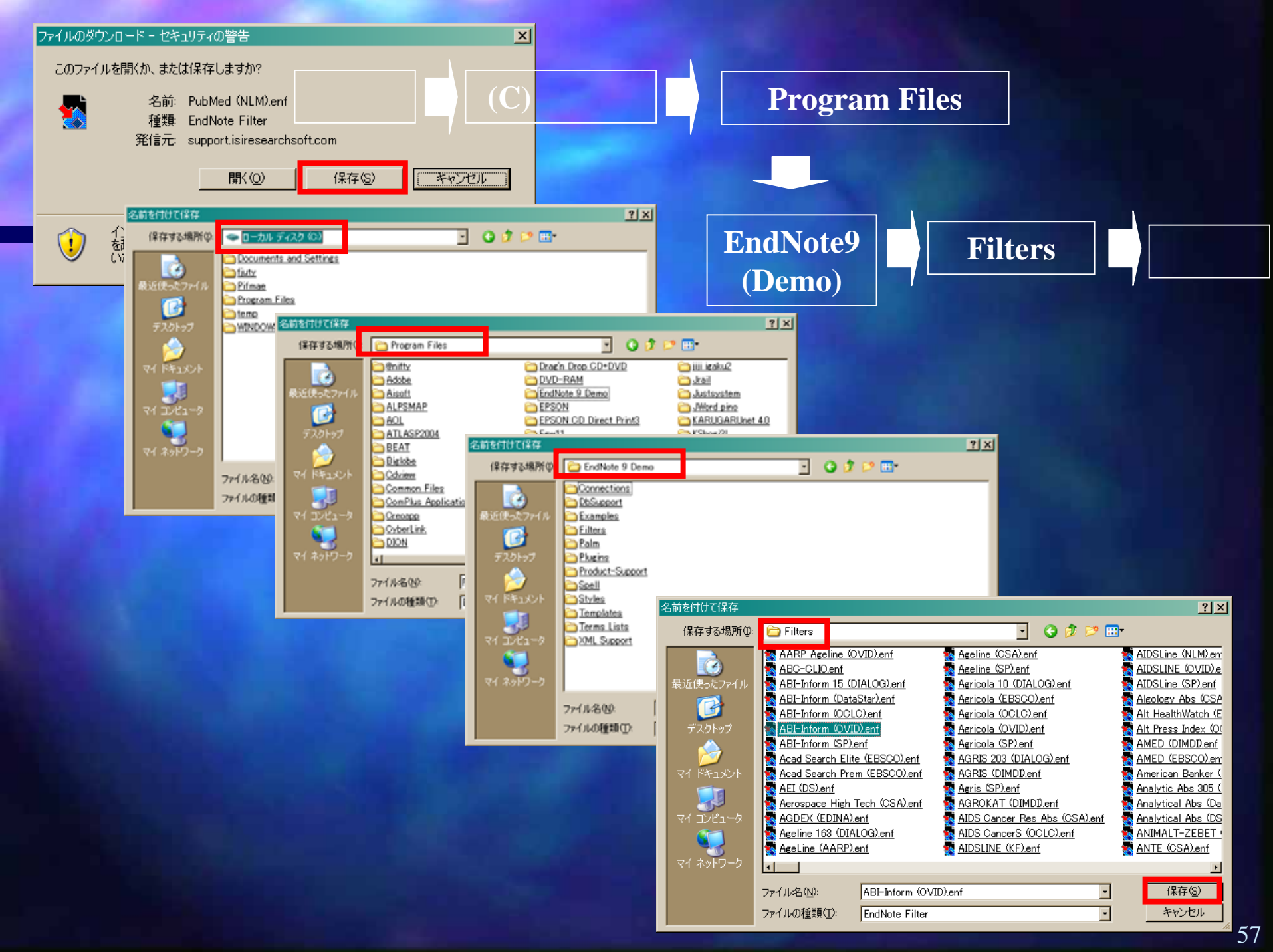

#### Subject Bibliography機能

## 例・・・ご自身の論文一覧をわかりやすく他の人に明示したい場合等に使用

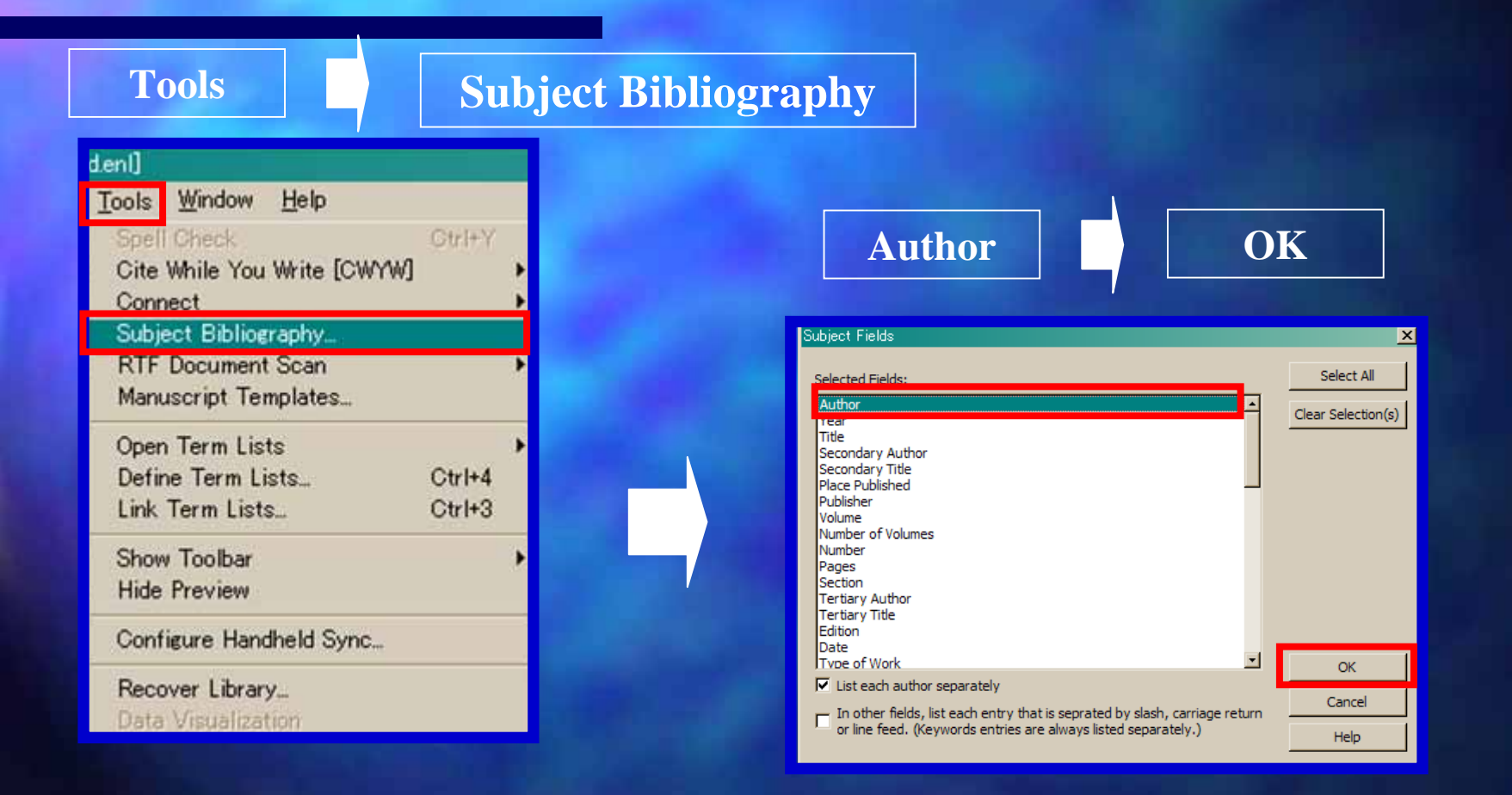

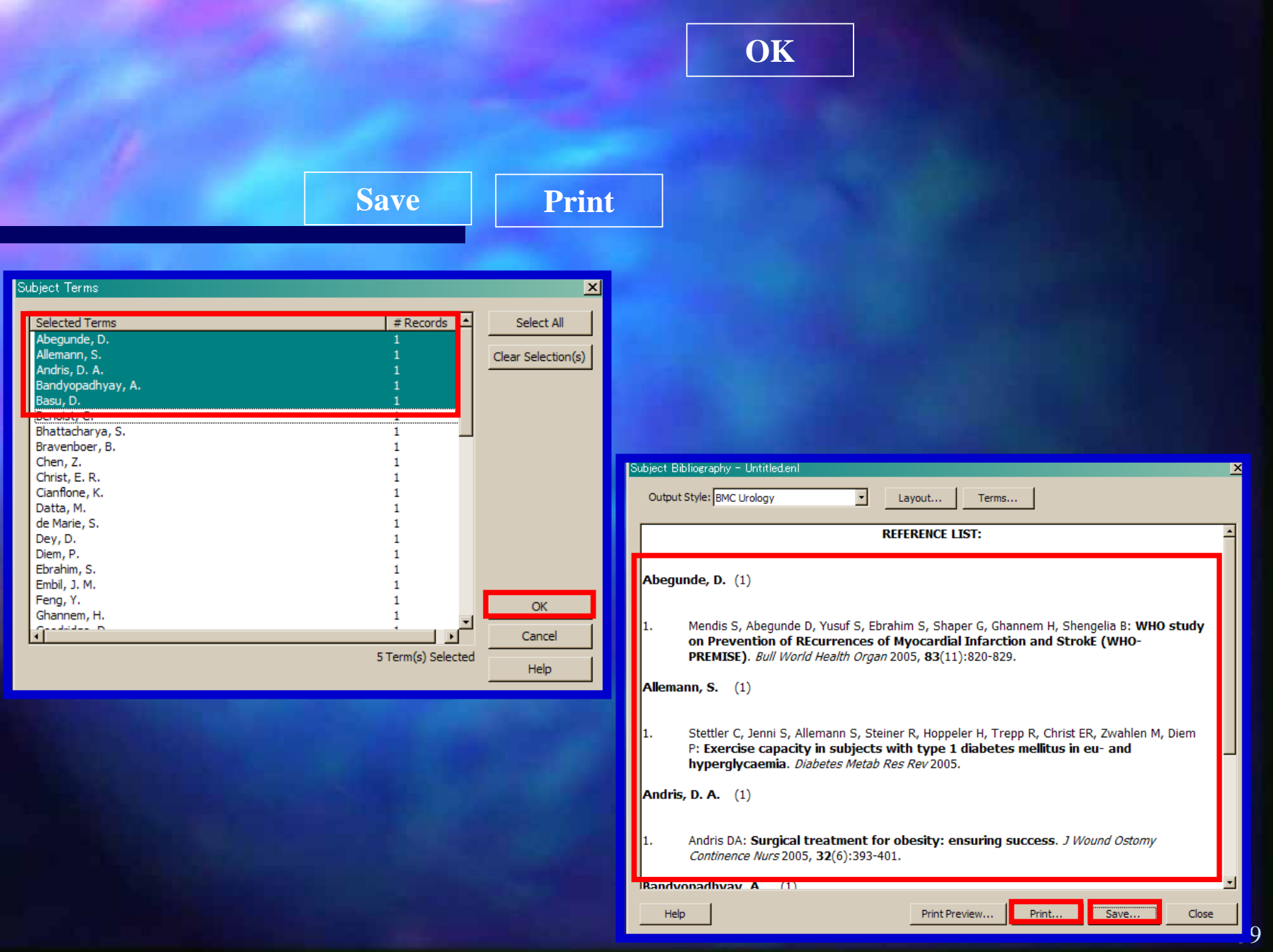

## 文献情報の表示方法の変更

Edit

**Preferences** 

#### **Display Fields**

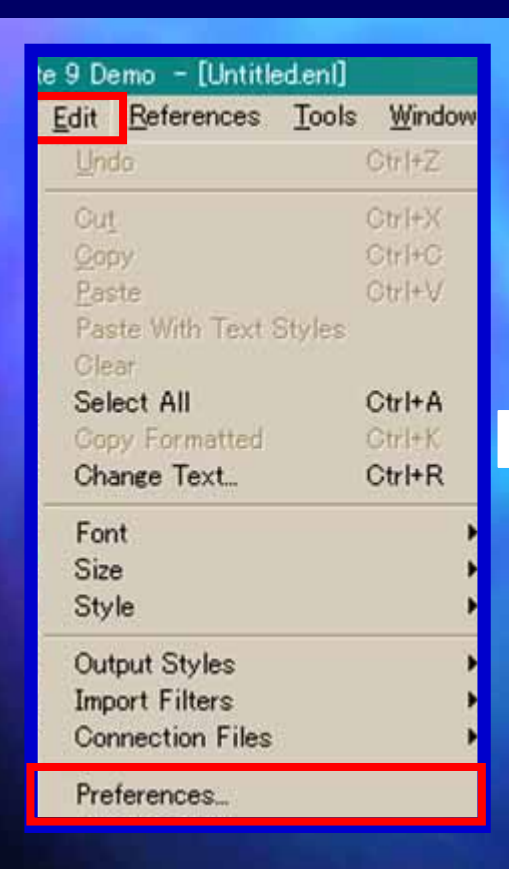

# 表示されている順序を変更できます。

| EndNote Preterences                                 |                                   |                             |                    |                        | <u> </u>   |
|-----------------------------------------------------|-----------------------------------|-----------------------------|--------------------|------------------------|------------|
| - Libraries<br>- Display Fonts<br>- Reference Types | Fields to dis<br>Position         | play in the library:<br>Fie | window             | Heading                | ]          |
| Temporary Citations<br>Sorting<br>Change Case       | Column 1:                         | Image                       |                    |                        |            |
| Formatting                                          | Column 2:                         | Author                      | •                  | Author                 |            |
| Display Fields<br>Duplicates                        | Coulmn 3:                         | Year                        | •                  | Year                   |            |
|                                                     | Column 4:                         | Title                       | •                  | Title                  |            |
| Term Lists<br>Spell Check                           | Column 5:                         | URL                         | •                  | URL                    |            |
| I OpenURL                                           | Note: Selectin<br>the library win | g Image'field<br>idd        | will display the p | oicture/object icon in |            |
| EndNote Defaults Reve                               | ert Panel                         |                             | ЭК <b>*</b>        | ヤンセル 適用(               | <u>(A)</u> |
|                                                     |                                   |                             |                    |                        |            |
|                                                     |                                   |                             |                    |                        |            |
|                                                     |                                   |                             |                    |                        |            |

URL

#### 日本語文字表示のフォントの選び方

## 日本語の表示に関しても文字化けをおこしません。

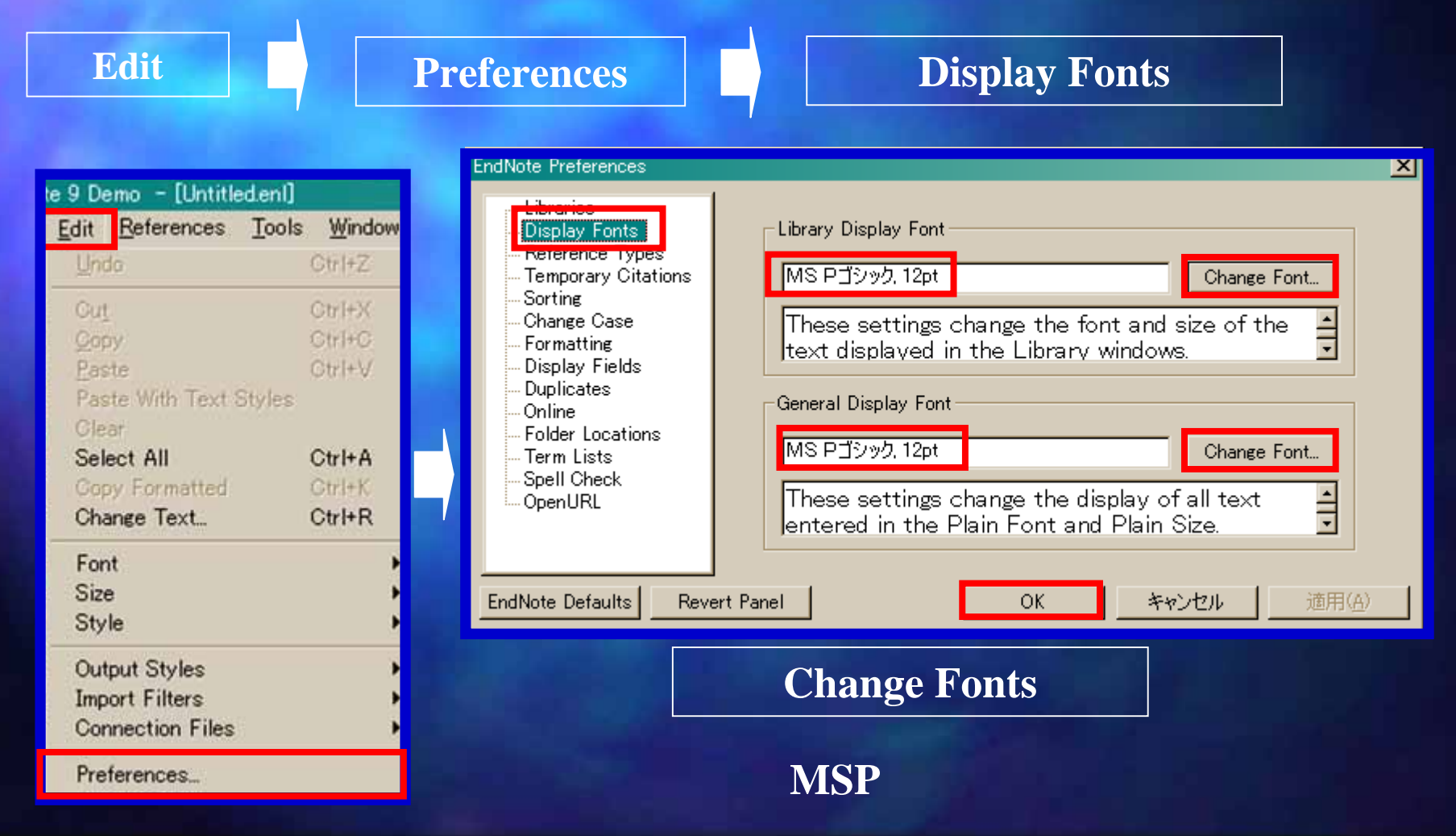

61

#### 現在のフィルタやスタイルの確認

## フィルタ等がどこのフォルダにあるか等現在の状況を確認できます。

#### Edit

Preferences

#### **Folder Locations**

| te 9 Demo – [Untitled.enl] |        |         |  |  |  |
|----------------------------|--------|---------|--|--|--|
| Edit References            | Tools  | ₩indo   |  |  |  |
| Undo                       | (      | Otr (+Z |  |  |  |
| Cut                        | (      | Strl+X  |  |  |  |
| Copy                       | (      | Strl+C  |  |  |  |
| Paste                      | (      | Strl+₩  |  |  |  |
| Paste With Text 1          | Styles |         |  |  |  |
| Clear                      |        |         |  |  |  |
| Select All                 | (      | Otrl+A  |  |  |  |
| Copy Formatted             | (      | Strl+K  |  |  |  |
| Change Text                | (      | Otrl+R  |  |  |  |
| Font                       |        |         |  |  |  |
| Size                       |        |         |  |  |  |
| Style                      |        |         |  |  |  |
| Output Styles              |        |         |  |  |  |
| Import Filters             |        |         |  |  |  |
| Connection Files           | ŧ.     |         |  |  |  |

Preferences...

| EndNote Preferences                                                             |                                                                                  | × |
|---------------------------------------------------------------------------------|----------------------------------------------------------------------------------|---|
| Libraries<br>Display Fonts<br>Reference Types<br>Temporary Citations<br>Sorting | Style Folder:<br>C:¥Program Files¥EndNote 9 Demo¥Styles Select Folder            |   |
| Change Case<br>Formatting<br>Display Fields<br>Duplicates<br>Online             | Filter Folder:<br>C:¥Program Files¥EndNote 9 Demo¥Filters Select Folder          |   |
| Folder Locations<br>Ferm Lists<br>Spell Check<br>OpenURL                        | Connections Folder:<br>C:¥Program Files¥EndNote 9 Demo¥Connections Select Folder |   |
| EndNote Defaults Reve                                                           | ert Panel OK キャンセル 適用(A)                                                         |   |

#### 現在は「C」ドライブの中のProgramFilesの中に存在していることがわかります。

# EndNote9のツールバーが表示されない時

#### 右クリックで「EndNote9」のツールバーをチェック・オンにします

42

using 3-dimensional stereotactic propyl-p-(123)I iodoamphetamine een Parkinson's disease patients ose with a low frontal assessment arkinson's disease were studied group whose frontal assessment whose frontal assessment battery 1 21 patients, and the low-scoring propyl-p-(123)I iodoamphetamine d we analyzed the data by the Results showed that left inferior on of the low-scoring group were scoring group. It is concluded frontal lobe dysfunction, but the caused not by progressed frontal ed to their preexisting frontal lobe

105 • B I U • A A A •

34

36

38

40

32

26

28

30

標準 書式設定 Visual Basic Web Web ツール あいさつ文 アウトライン コントロール ツールボックス チェック/コメント データベース ファンクションキーの表示 ~ フォーム フレーム ワードアート 拡張書式設定 罫線 差し込み印刷 作業ウインドウ 医 図形描画 ~ 定型句 電子メール 文字カウント EndNote 9 ユーザー設定(C)...

それでもEndNote9ツールバーが表示されない場合は次の操作が必要です。

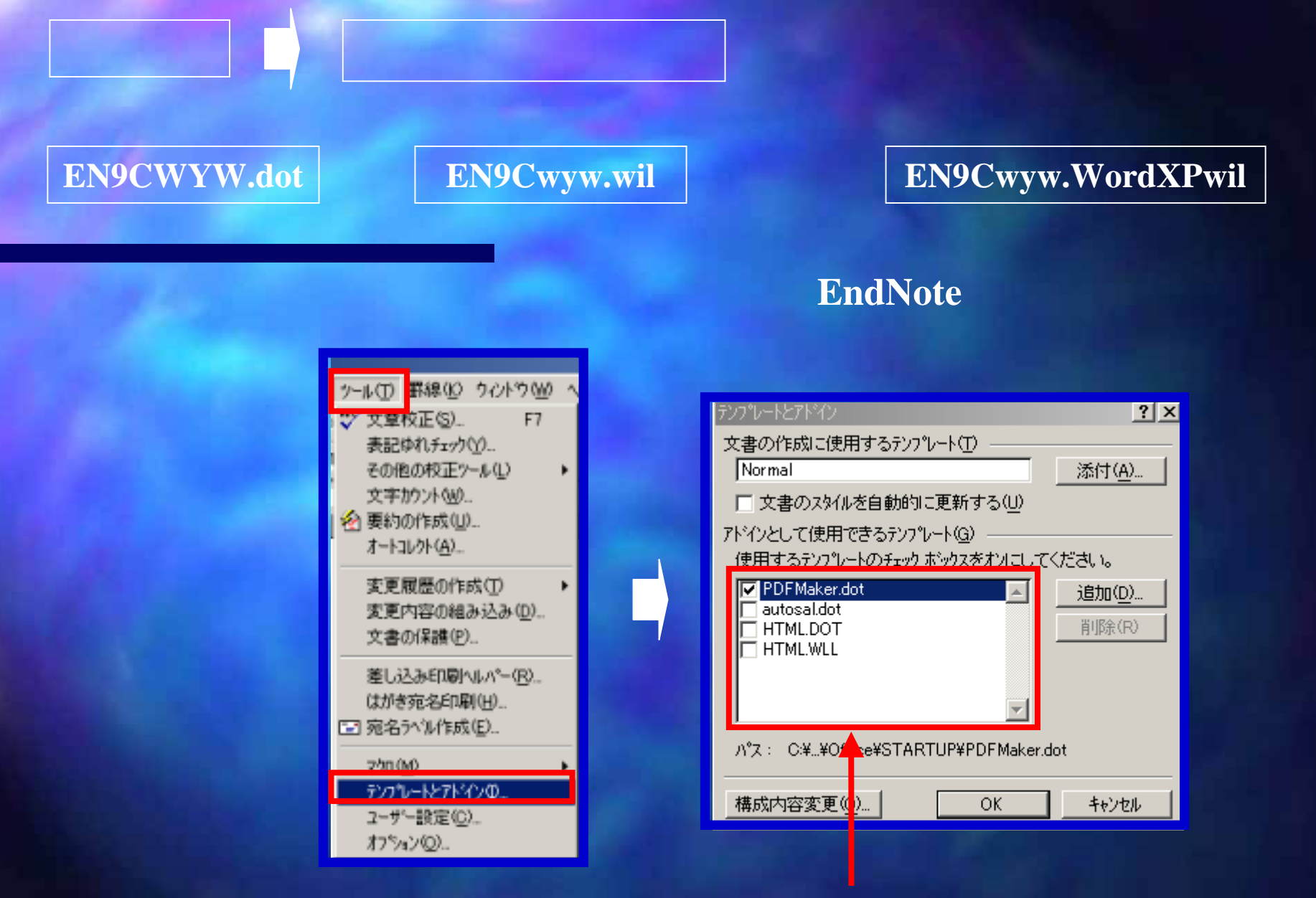

#### しかし、この場合は上記2つのファイルが

表示されておりませんので、次ページからの作業が必要となります。

## トラブルシューティング

#### Wordの画面で「EndNote」のツールバーが表示されない場合

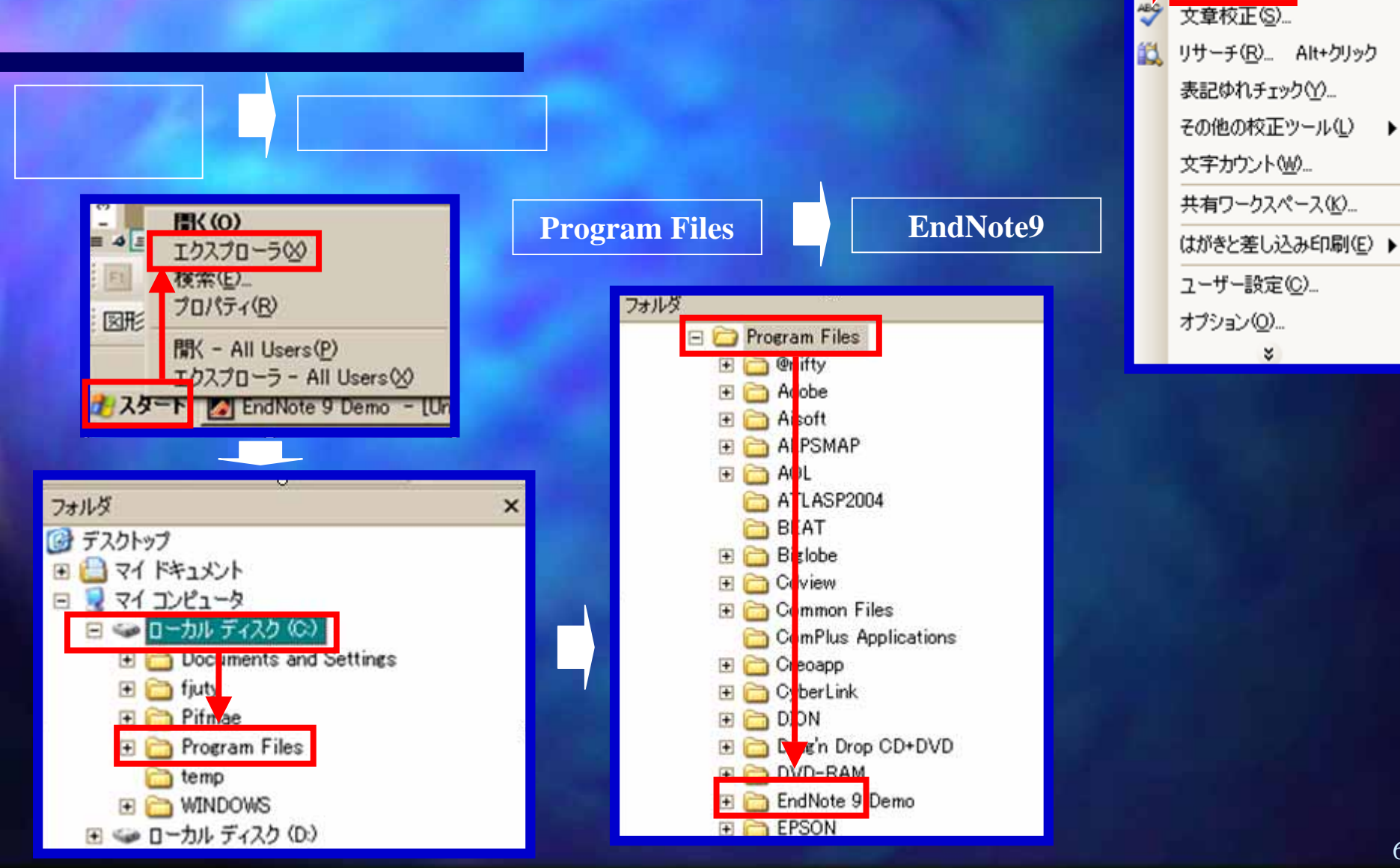

ツール(T) 罫線(A)

EndNote 9

ウィンドウ(

## 下記2つのファイルをMSOfficeフォルダの「STARTUP」中へコピー

EN9CWYW.dot

と

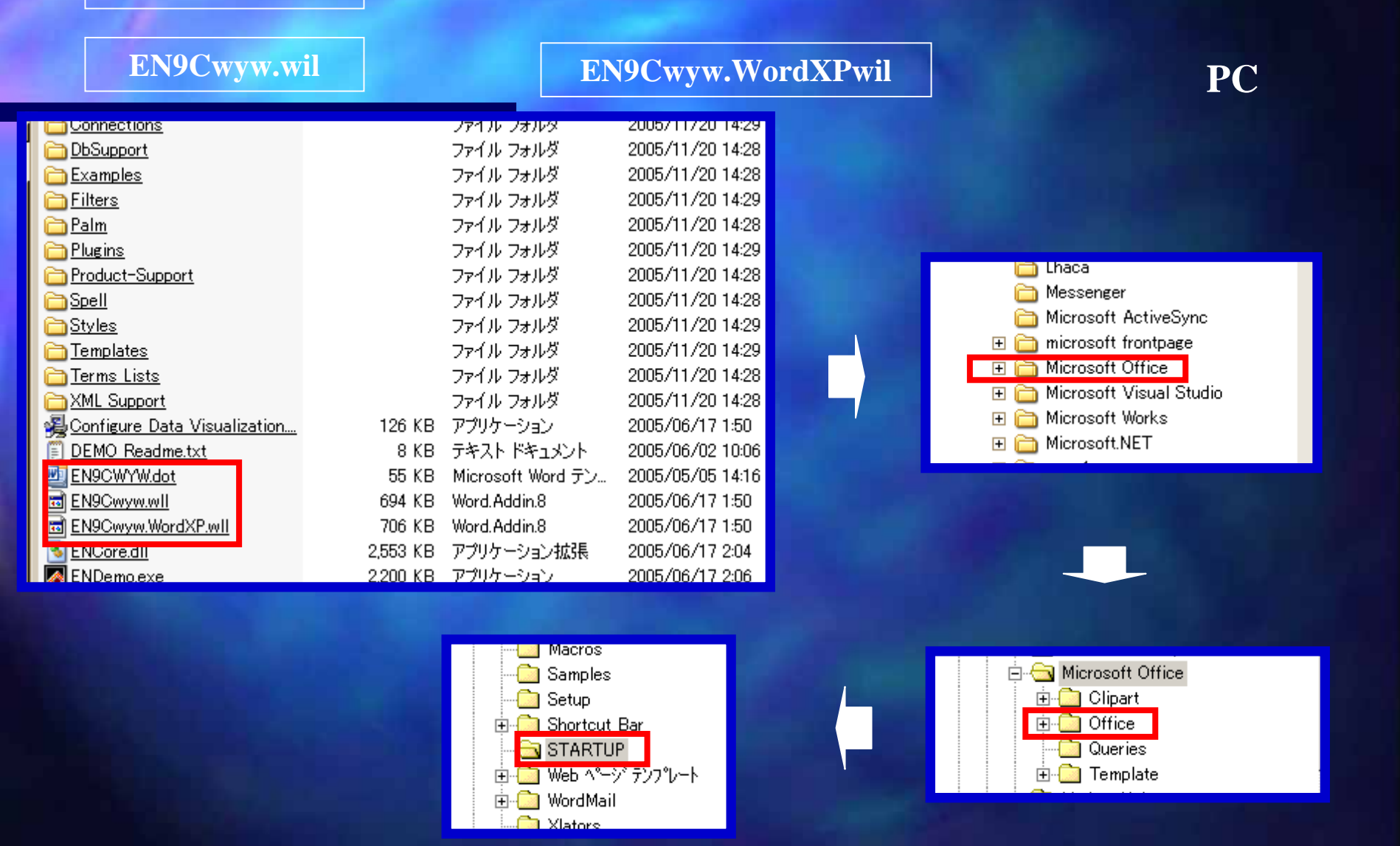

この中に上記2つのファイルを「STARTUP」フォルダの中へコピーして貼り付けます。

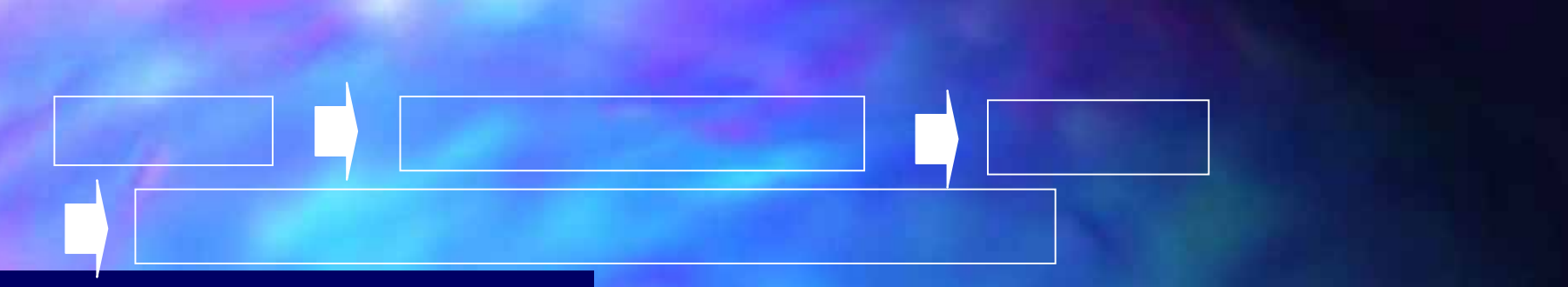

#### 登録されているファイルの拡張子は表示しない

## はチェック「オフ」

| 🖲 EN9CWYW        | 55 KB    | Ν |
|------------------|----------|---|
| 🐨 EN9Cwyw        | 694 KB   | Ν |
| 🐻 EN9Cwyw.WordXP | 706 KB   | Ν |
| 🔊 ENCore.dll     | 2,551 KB | 7 |
| 🙀 EndNote        | 812 KB   |   |
| 🚺 EndNote        | 2,192 KB | 7 |
| 🔂 EndNote        | 6,465 KB | Æ |
|                  |          |   |

#### 「dot」若しくは「wll」の拡張子が表示されていない

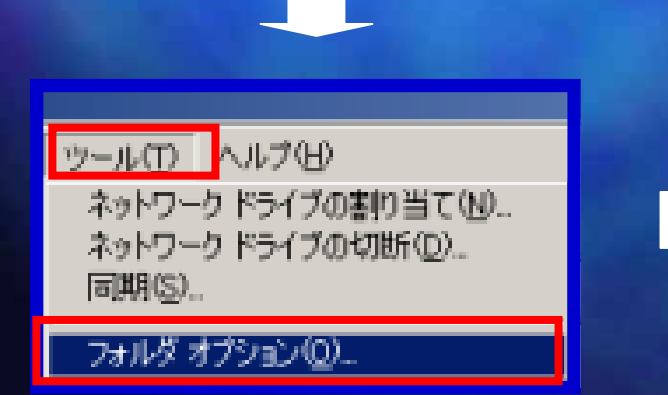

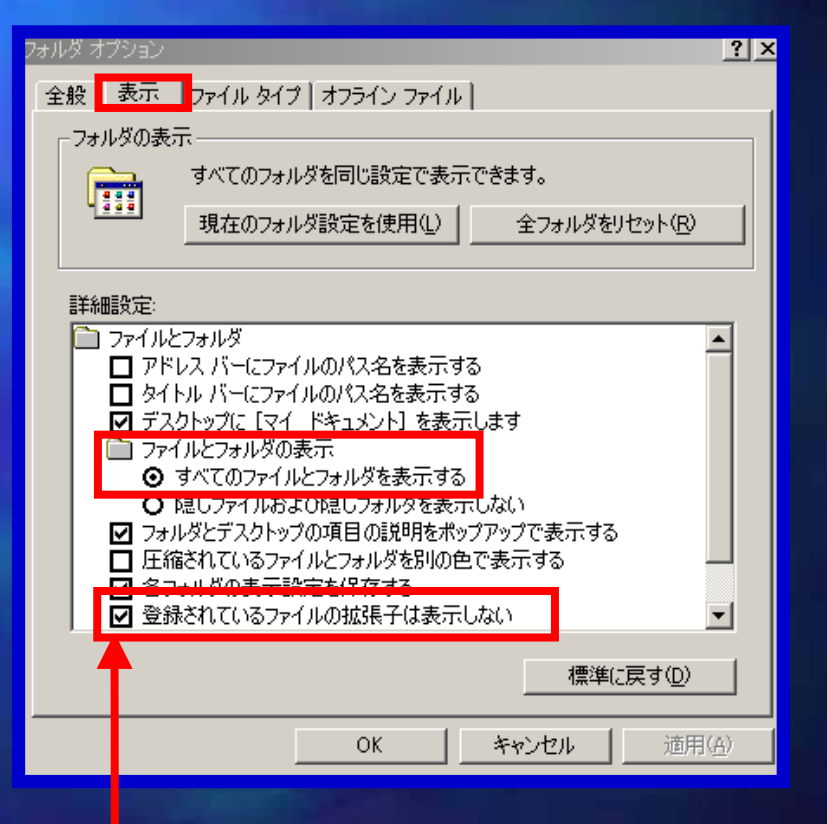

このチェックを外すと拡張子が表示されます。

# 2つのEndNoteデータをひとつにしたい場合

## ひとつにしたいEndNoteファイルを両方開いておきます。

| 🌌 EndNote 9 Demo – LUntitle                            | ed.enij                |                                                                                          |                     |
|--------------------------------------------------------|------------------------|------------------------------------------------------------------------------------------|---------------------|
| <mark>፼ E</mark> ile <u>E</u> dit <u>R</u> eferences ∣ | <u>T</u> ools <u>V</u> | ⊻indow <u>H</u> elp                                                                      |                     |
| 🍅 🚅 🎒 🕺 🖻 💼 🕯                                          | 🕯 韋 🗅                  | 🛅 🙅 🐕 🕸   👳   🛋 🛋   BMC Urology 🔄 💽                                                      |                     |
| Plain Font 🔄 🔤 Plain                                   | Size 🝷                 | $\begin{array}{ c c c c c c c c c c c c c c c c c c c$                                   |                     |
| 9 Author                                               | Year                   | Title                                                                                    | URL                 |
| Andris                                                 | 2005                   | Surgical treatment for obesity: ensuring success                                         | http://www.ncbi.nlm |
| Chen                                                   | 2005                   | Where CD4+CD25+ T reg cells impinge on autoimmune diabetes                               | http://www.ncbi.nlm |
| Dey                                                    | 2005                   | Inhibition of Insulin Receptor Gene Expression and Insulin Signaling by Fatty Acid: Inte | http://www.ncbi.nlm |
| Feng                                                   | 2005                   | SGK1-mediated Fibronectin Formation in Diabetic Nephropathy                              | http://www.ncbi.nlm |
| Goodridge                                              | 2005                   | Health-Related Quality of Life in Diabetic Patients With Foot Ulcers: Literature Review  | http://www.ncbi.nlm |
| Griffith                                               | 2005                   | Advising patients with medication-related dysphagia: caution required                    | http://www.ncbi.nlm |
| Mendis                                                 | 2005                   | WHO study on Prevention of REcurrences of Myocardial Infarction and StrokE (WHO          | http://www.ncbi.nlm |
| Stettler                                               | 2005                   | Exercise capacity in subjects with type 1 diabetes mellitus in eu- and hyperglycaemia    | http://www.ncbi.nlm |
| van den Berge                                          | 2005                   | Psoas abscess: report of a series and review of the literature                           | http://www.ncbi.nlm |
| Yang                                                   | 2005                   | Relationships among acylation stimulating protein, adiponectin and complement C3 in L.   | http://www.ncbi.nlm |

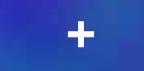

| 🛃 EndNote 9 Demo – [Untitle                | ed2.enl] |                                                                                       |
|--------------------------------------------|----------|---------------------------------------------------------------------------------------|
| <u>File</u> <u>Edit</u> <u>R</u> eferences | Tools 1  | ⊻indow <u>H</u> elp                                                                   |
| 🍅 📽 🎒 👗 🛍 🛍 🙆                              | 🕯 2‡ 🖸   | 🗖 🔮 🥵 🐲 🖾 📧   BMC Urology 🕞 🥐                                                         |
| Plain Font 🕝 Plain                         | Size •   |                                                                                       |
| 0 Author                                   | Year     | Title                                                                                 |
| Chilova-Atanas                             | 1994     | Blindness in different types of eye disease. A study based on the records of the Depa |
| Eidel'Man                                  | 1960     | [Cutaneous vascular reachions to intradermal vago- and sympathicotropic preparatio    |
| Liu                                        | 2000     | Shunt tube implantation combining amniotic membrane transplantation and implantati    |

# コピーしたいデータを選択してそのままドラッグアンドドロップで コピーしたいファイルにもっていきます。

|                                                                             | Muntitled2.enl                                                                                                    |
|-----------------------------------------------------------------------------|----------------------------------------------------------------------------------------------------|
|                                                                             | 0 Author Year Title                                                                                                    |
|                                                                             | Chilova-Atanas 1994 Blindness in different types of eye disease. A study based on the records<br>Eidel'Man 1960 [Cutaneous vascular reachions to intradermal vago- and sympathicotropi<br>Liu 2000 [Shunt tube implantation combining amniotic membrane transplantation a |
| 🖉 Untitledenl                                                               |                                                                                                    |
| M Author Year Title                                                         |                                                                                                    |
| Andris 2005 Surgical treatment f                                            |                                                                                                    |
| Chap 2005 Whore CD4+CD25+ i reg                                             |                                                                                                    |
| Chilova-Atanas 1994 Blindness in different type                             |                                                                                                    |
| Eidel'Man 1060 [Cutanagua yaggular rag                                      |                                                                                                    |
| Eidenvan 1900 Coutaneous vascular real<br>Feng 2003 SGK1-mediated Fibronect |                                                                                                    |
| Goodridge 2005 Health-Related Quality of                                    |                                                                                                    |
| Criffith 2005 Advising patients with mar                                    |                                                                                                    |
| Liu 2000 [Shunt tube implantation <                                         |                                                                                                    |
| Stettler 2005 WHO study on Prevention                                       |                                                                                                    |
| van den Berge 2005 Psoas abscess: report of a                               | 1. Eidel'Man BM: [Cutaneous vascular reachions to intradermal vago- and sympathicotropi                                                                                                    |
|                                                                             | glacoma.]. Tr Leningr Sanitarnogig Med Inst 1960, 57:55-62.                                                                                                    |
| No References Selected                                                      |                                                                                                    |
|                                                                             |                                                                                                    |
|                                                                             |                                                                                                    |
|                                                                             |                                                                                                    |
|                                                                             |                                                                                                    |
|                                                                             |                                                                                                    |
|                                                                             |                                                                                                    |
|                                                                             | Showing 3 out of 3 references                                                                                                    |
|                                                                             |                                                                                                    |
|                                                                             |                                                                                                    |
| <b>」 」とーされたナータがハイフ</b> ィ                                                    | 1 トされしいはす。                                                                                                    |

# これと同様の操作が他の方法によっても可能です。 2つ目の方法

# コピーしたいデータを選択して

Edit

Copy

| <u>E</u> dit E | Beferences      | <u>T</u> ools <u>W</u> indow | <u>t</u> elp                         |                |           |
|----------------|-----------------|------------------------------|--------------------------------------|----------------|-----------|
| Unda           |                 | Otrl+Z                       | 9 9 9 9 2 2                          | BMC Urology    | ?         |
| Cut            |                 | Ctrl+X                       | $I \underline{U} P   A^1 A_1 \Sigma$ |                |           |
| Copy           |                 | Ctrl+C                       |                                      |                |           |
| Paste          |                 | Ctrl+V                       |                                      |                |           |
| Paste          | With Text S     | ityles                       |                                      |                |           |
| Clear          |                 |                              |                                      |                |           |
| Unsel          | lect All        | Ctrl+A                       |                                      | Intitled2      |           |
| Copy           | Formatted       | Ctrl+K                       |                                      | Children       | T         |
| Chan           | ge Text         | Ctrl+R                       |                                      | 9 Author       | Year Tit  |
|                | 750 (2007)<br>- | 2010/00/01                   |                                      | Chilova-Atanas | 1994 Blir |
| Font           |                 | •                            |                                      | Eidel'Man      | 1960 [Ci  |
| Size           |                 | •                            |                                      |                | 2000 154  |
| Style          |                 |                              |                                      | E10            | 2000 [0]  |

#### コピーしたいフォルダで右クリックして

Paste

を押すとコピーが完了します。

| <b>6</b> Ur | Untitledenl   |      |                                          |  |  |
|-------------|---------------|------|------------------------------------------|--|--|
| 9           | Author        | Year | Title                                    |  |  |
|             | Andris        | 2005 | Surgical treatment for obesity: ensuring |  |  |
|             | Chen          | 2005 | Where CD4+CD25+ T reg cells impinge      |  |  |
|             | Dey           | 2005 | Inhibition of Insulin Receptor Gene Exp  |  |  |
|             | Feng          | 2005 | SGK1-mediated Fibronectin Formatio       |  |  |
|             | Goodridge     | 2005 | Health-Related Quality of Life in Diab   |  |  |
|             | Griffith      | 2005 | Advising patients with medication-rela   |  |  |
|             | Mendis        | 2005 | WHO study on Prevention of REcurren      |  |  |
|             | Stettler      | 2005 | Exercise capacity in subjects with typ   |  |  |
|             | van den Berge | 2005 | Psoas abscess: report of a series and    |  |  |
|             | Yang          | 2005 | Relationships among acylation stimular   |  |  |
|             |               |      |                                          |  |  |

| No References Selected | Edit References<br>Delete Reference<br>Out<br>Copy<br>Copy<br>Copy Formatted<br>Paste                 |
|------------------------|----------------------------------------------------------------------------------------------------|
|                        | Search Reference<br>Show All Reference<br>Show Selected Re<br>Hide Selected Re<br><b>Hide Preview</b> |
|                        | Link to URL<br>Link to PDF<br>Open URL                                                                |

### 3つ目の方法

# 最終的にデータをコピーして保存したいフォルダを開いておきます。

| Michanote 9 Demo - Luntitiea                                                                                                    | mport 🔀                                                                                                    |  |  |  |  |  |
|----------------------------------------------------------------------------------------------------|----------------------------------------------------------------------------------------------------|--|--|--|--|--|
| ▲ Eile       Edit       Beferences       I         ▲ New       Open       ▲         ● Qlose Library       Ctrl+W         ● Save       Gtrl+S         Save As_       Save As_         Save a Copy       Revert         Export       Import         Print       Ctrl+P | Import Data File:   Import Option:   EndNote Library   Duplicates:   Import All   Text Translation:   Import   Cancel   Discard Duplicates |  |  |  |  |  |
| Print Preview<br>Print Setup                                                                                                    | Duplicates: Discard Duplicaces                                                                                                    |  |  |  |  |  |
| Exit Ctrl+Q                                                                                                    | を選択するとImport時に重複除去が可能です。                                                                                                    |  |  |  |  |  |
| Import Data File を                                                                                                    | Choose File ボタンをクリックして                                                                                                    |  |  |  |  |  |
| ひとつにしたいファイルを選択します                                                                                                    |                                                                                                    |  |  |  |  |  |
| Import Option を EndNo                                                                                                    | ote Library にして Import をクリックします                                                                                                    |  |  |  |  |  |

# データが取り込まれてひとつになりました。

| A <u>F</u> ile <u>E</u> dit <u>R</u> eferences | <u>T</u> ools <u>1</u> | <u>M</u> indow <u>H</u> elp                                                                                                    |                     |
|------------------------------------------------|------------------------|----------------------------------------------------------------------------------------------------|---------------------|
| 🍅 🖙 🎒   X 🖻 🖻 🕯                                | M 👌 🗖                  | 🛿 📴 💇 👺 🔯 🖾 📧 🛛 BMC Urology 💽 🔽                                                                                                    |                     |
| Plain Font 🔄 Plair                             | i Size 🛃               | $\begin{bmatrix} \mathbf{B} & \mathbf{\mathcal{I}} & \underline{\mathbf{U}} & \mathbf{P} & \begin{bmatrix} \mathbf{A}^1 & \mathbf{A}_1 & \mathbf{\Sigma} \end{bmatrix}$ |                     |
| 9 Author                                       | Year                   | Title                                                                                                    | URL                 |
| Stettler                                       | 2005                   | Exercise capacity in subjects with type 1 diabetes mellitus in eu- and hyperglycaemia                                                                                   | http://www.ncbi.nlm |
| Mendis                                         | 2005                   | WHO study on Prevention of REcurrences of Myocardial Infarction and StrokE (WHO                                                                                         | http://www.ncbi.nlm |
| Yang                                           | 2005                   | Relationships among acylation stimulating protein, adiponectin and complement C3 in I                                                                                   | http://www.ncbi.nlm |
| Griffith                                       | 2005                   | Advising patients with medication-related dysphagia: caution required                                                                                                   | http://www.ncbi.nlm |
| Andris                                         | 2005                   | Surgical treatment for obesity: ensuring success                                                                                                    | http://www.ncbi.nlm |
| Goodridge                                      | 2005                   | Health-Related Quality of Life in Diabetic Patients With Foot Ulcers: Literature Review                                                                                 | http://www.ncbi.nlm |
| Feng                                           | 2005                   | SGK1-mediated Fibronectin Formation in Diabetic Nephropathy                                                                                                    | http://www.ncbi.nlm |
| Dey                                            | 2005                   | Inhibition of Insulin Receptor Gene Expression and Insulin Signaling by Fatty Acid: Inte                                                                                | http://www.ncbi.nlm |
| van den Berge                                  | 2005                   | Psoas abscess: report of a series and review of the literature                                                                                                    | http://www.ncbi.nlm |
| Chen                                           | 2005                   | Where CD4+CD25+ T reg cells impinge on autoimmune diabetes                                                                                                    | http://www.ncbi.nlm |
| Chilova-Atanas                                 | 1994                   | Blindness in different types of eye disease. A study based on the records of the Depa                                                                                   |                     |
| Eidel'Man                                      | 1960                   | _Cutaneous vascular reachions to intradermal vago- and sympathicotropic preparatio                                                                                      |                     |
| Liu                                            | 2000                   | Shunt tube implantation combining amniotic membrane transplantation and implantati                                                                                      |                     |
| Liu                                            | 2000                   | Shunt tube implantation combining amniotic membrane transplantation and implantati                                                                                      |                     |
| Chilova-Atanas                                 | 1994                   | Blindness in different types of eye disease. A study based on the records of the Depa                                                                                   |                     |
| Eidel'Man                                      | 1960                   | Cutaneous vascular reachions to intradermal vago- and sympathicotropic preparatio                                                                                       |                     |
| Stettler                                       | 2005                   | Exercise capacity in subjects with type 1 diabetes mellitus in eu- and hyperglycaemia                                                                                   | http://www.ncbi.nlm |
| Mendis                                         | 2005                   | WHO study on Prevention of REcurrences of Myocardial Infarction and StrokE (WHO                                                                                         | http://www.ncbi.nlm |
| Yang                                           | 2005                   | Relationships among acylation stimulating protein, adiponectin and complement C3 in I                                                                                   | http://www.ncbi.nlm |
| Griffith                                       | 2005                   | Advising patients with medication-related dysphagia: caution required                                                                                                   | http://www.ncbi.nlm |
| Andris                                         | 2005                   | Surgical treatment for obesity: ensuring success                                                                                                    | http://www.ncbi.nlm |
| Goodridge                                      | 2005                   | Health-Related Quality of Life in Diabetic Patients With Foot Ulcers: Literature Review                                                                                 | http://www.ncbi.nlm |
| Feng                                           | 2005                   | SGK1-mediated Fibronectin Formation in Diabetic Nephropathy                                                                                                    | http://www.ncbi.nlm |
| Dey                                            | 2005                   | Inhibition of Insulin Receptor Gene Expression and Insulin Signaling by Fatty Acid: Inte                                                                                | http://www.ncbi.nlm |
| van den Berge                                  | 2005                   | Psoas abscess: report of a series and review of the literature                                                                                                    | http://www.ncbi.nlm |
| Chen                                           | 2005                   | Where CD4+CD25+ T reg cells impinge on autoimmune diabetes                                                                                                    | http://www.ncbi.nlm |